# РНР. Уровень 2. Разработка web-сайтов и взаимодействие с MySQL

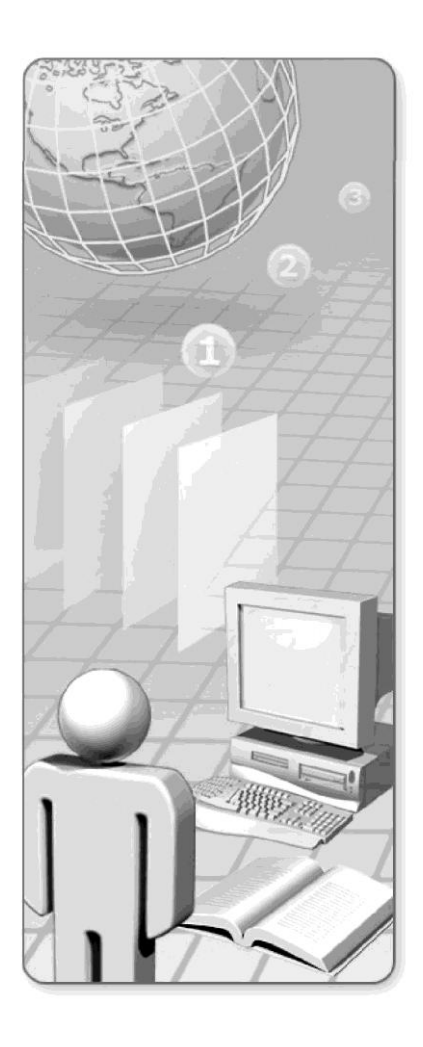

v.08.2009

#### Содержание курса

| Модуль 1: | Работа с протоколом НТТР:                            |    |
|-----------|------------------------------------------------------|----|
|           | cookie, заголовки ответа сервера                     | 7  |
| Модуль 2: | Сессии. Операции с файлами и директориями.           |    |
|           | Работа с почтой                                      | 21 |
| Модуль 3: | Основы работы с базами данных.                       |    |
|           | Сервер баз данных MySQL                              | 35 |
| Модуль 4: | Использование сервера баз данных MySQL               |    |
|           | в приложениях РНР                                    | 51 |
| Модуль 5: | Практическое использование сервера баз данных MySQL: |    |
|           | создание интернет-магазина                           | 61 |

# Подготовка к работе

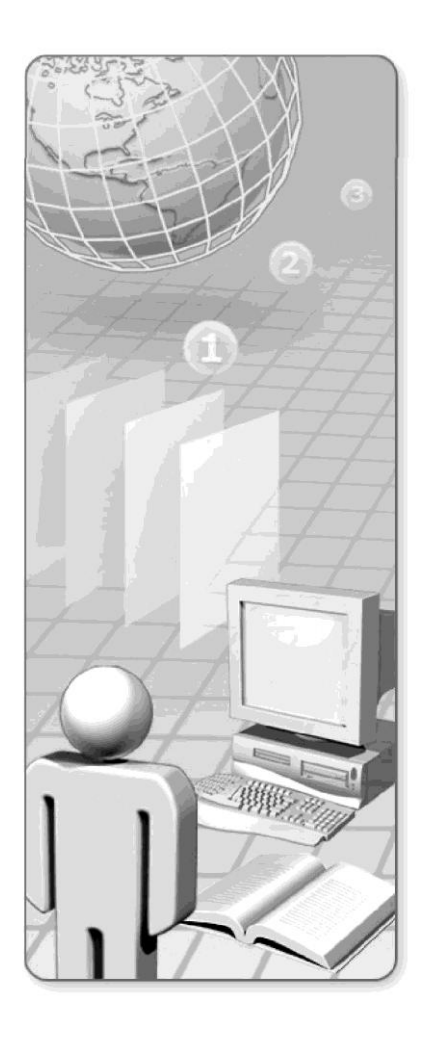

#### Предварительная подготовка

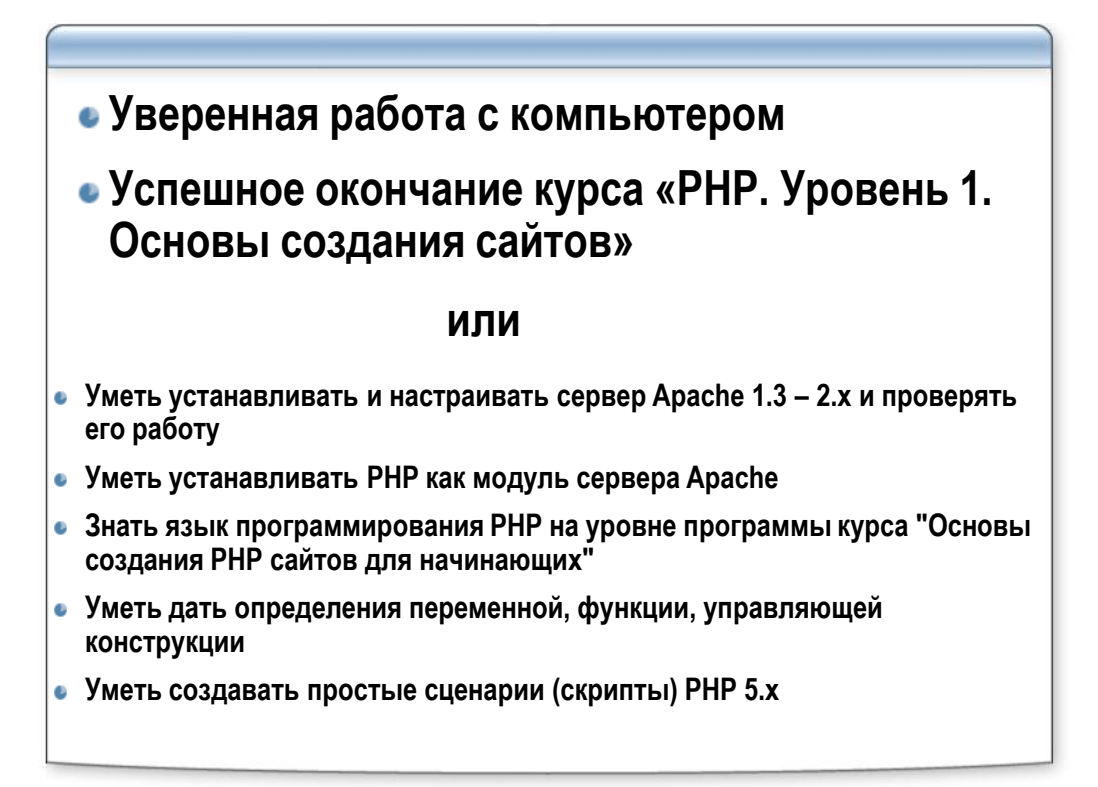

## Схемы курсов

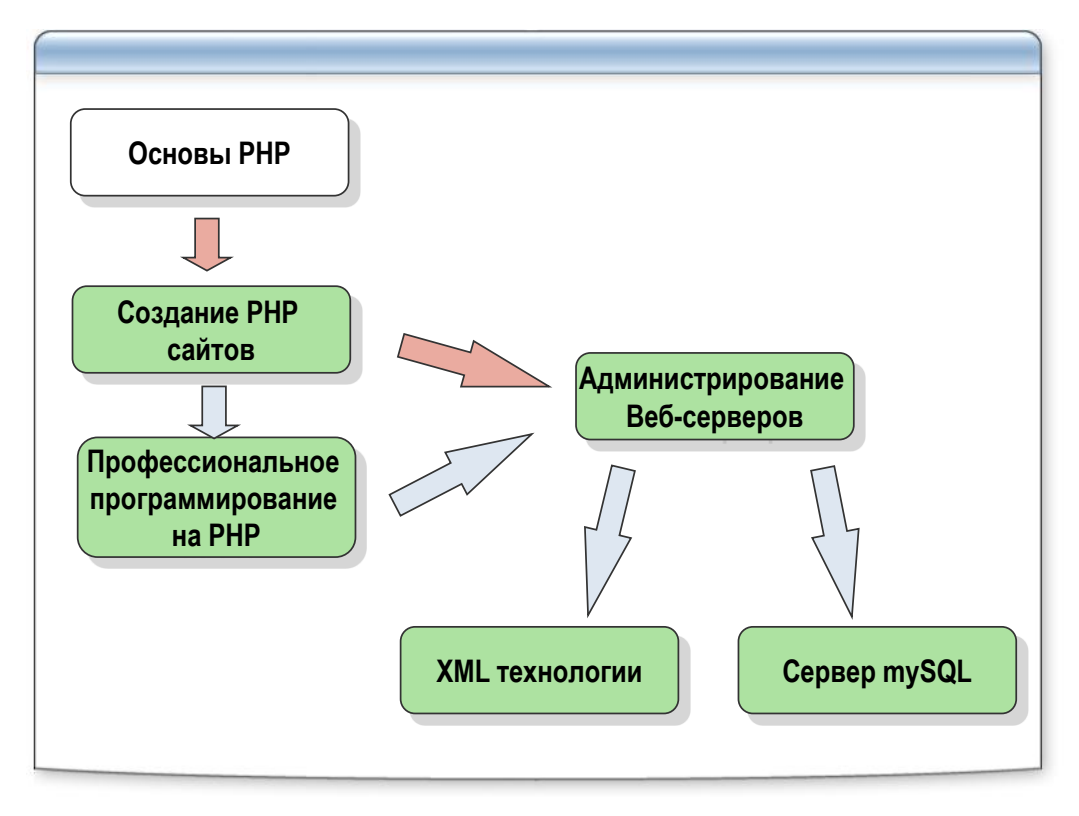

# <section-header>

#### Создание виртуальной машины для Веб курса

## Создание и запуск виртуальной машины

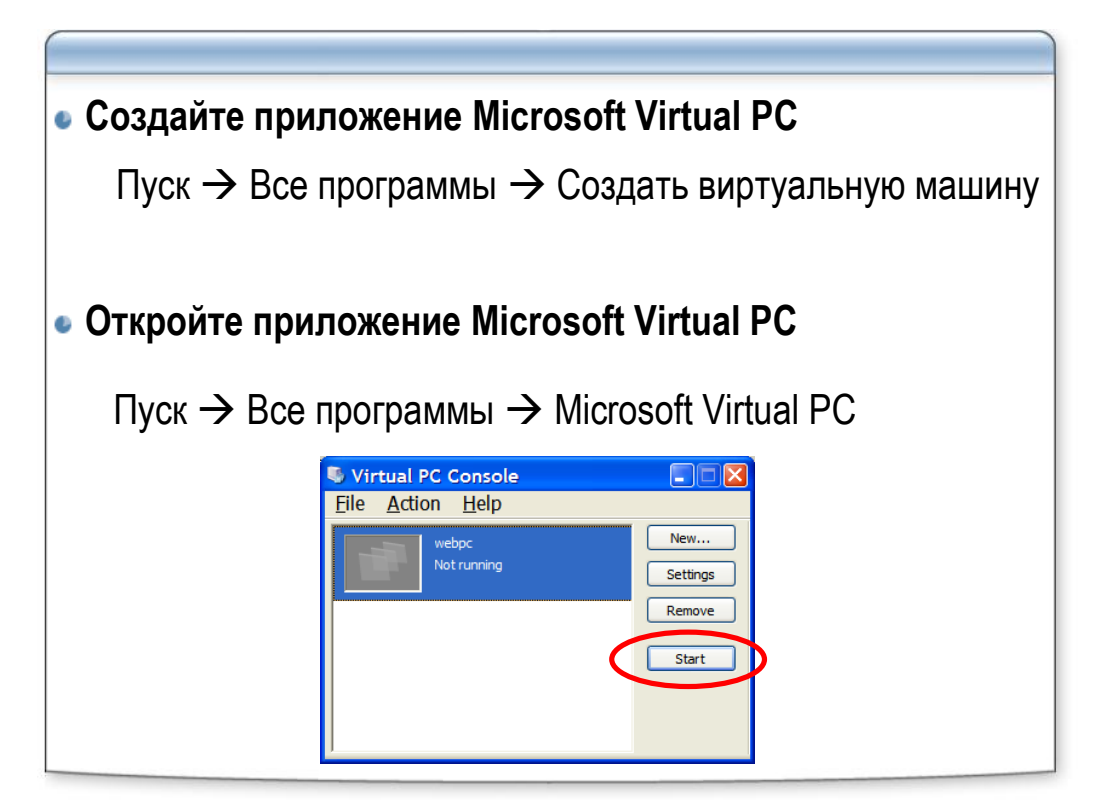

#### Виртуальная машина работает!

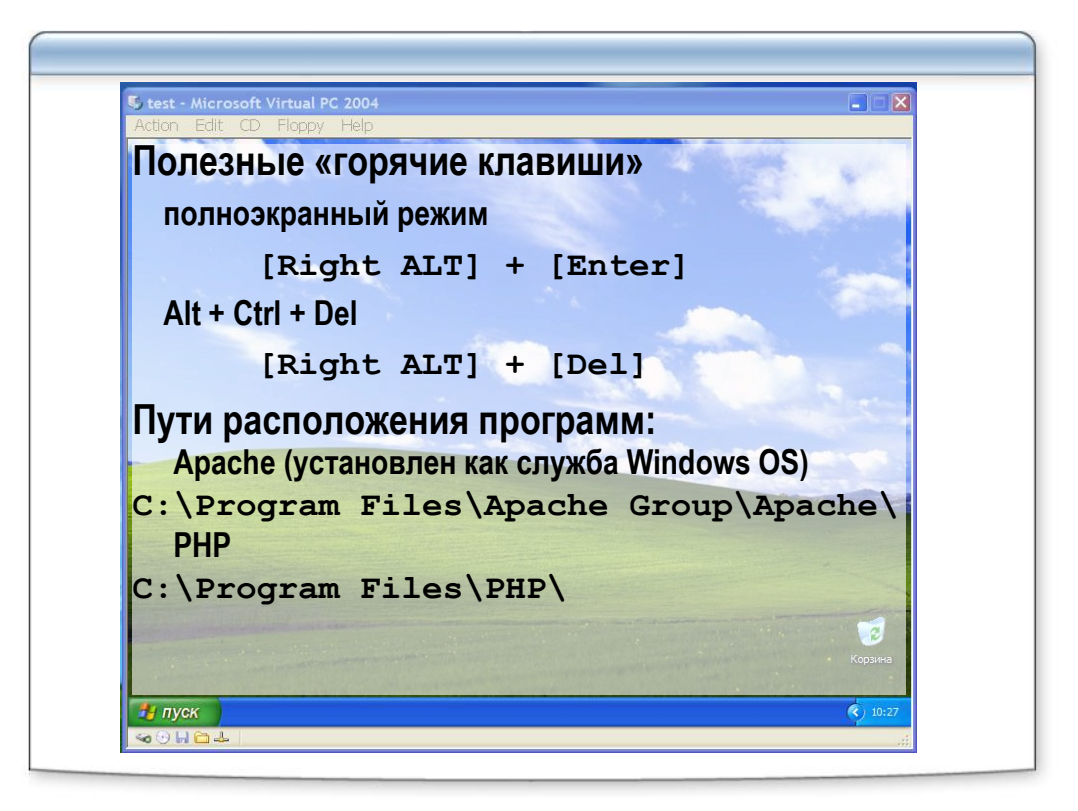

#### Оборудование рабочего места

- 1. Откройте в проводнике <u>виртуальной машины</u> папку C:\Program files\Apache Group\Apache\htdocs
- 2. Удалите ВСЕ файлы в этой директории
- 3. Установите в привод CD слушателя и откройте проводником этот диск
- 4. В папке CD\_drive:\work найдите файл work.exe
- 5. Скопируйте файл work.exe на Рабочий стол виртуальной машины
- 6. Запустите файл work.exe (самораспаковывающийся архив)
- 7. Нажмите кнопку «Извлечь»
- 8. Дождитесь распаковки архива в папку htdocs
- 9. Запустите сервер Apache!
- 10. Проверьте работу сервера

## Работа с протоколом HTTP: cookie, заголовки ответа сервера

Модуль 1

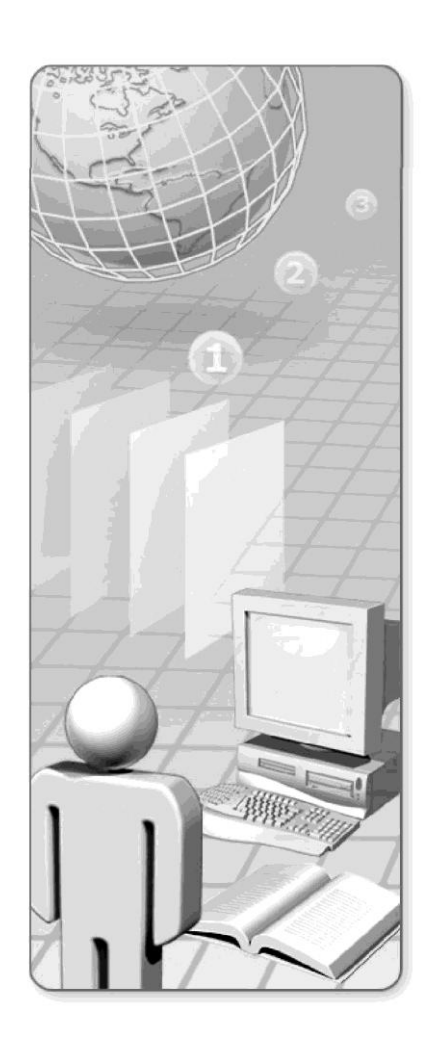

#### Содержание

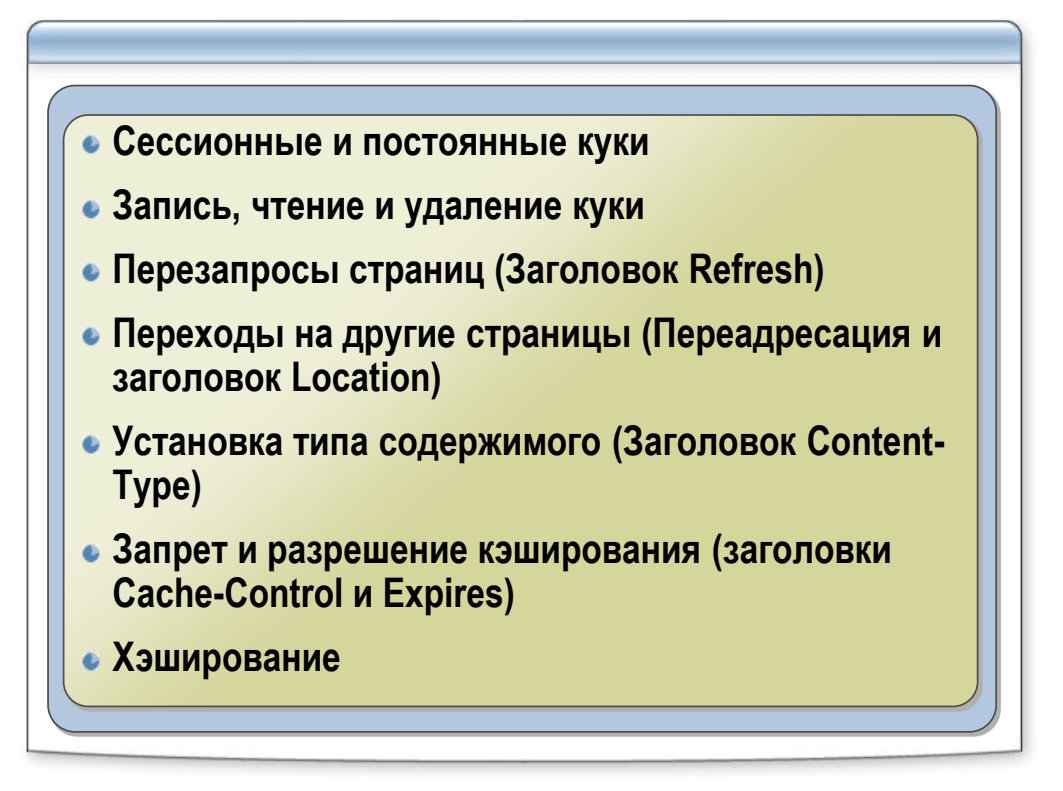

## Cookie: как это работает?

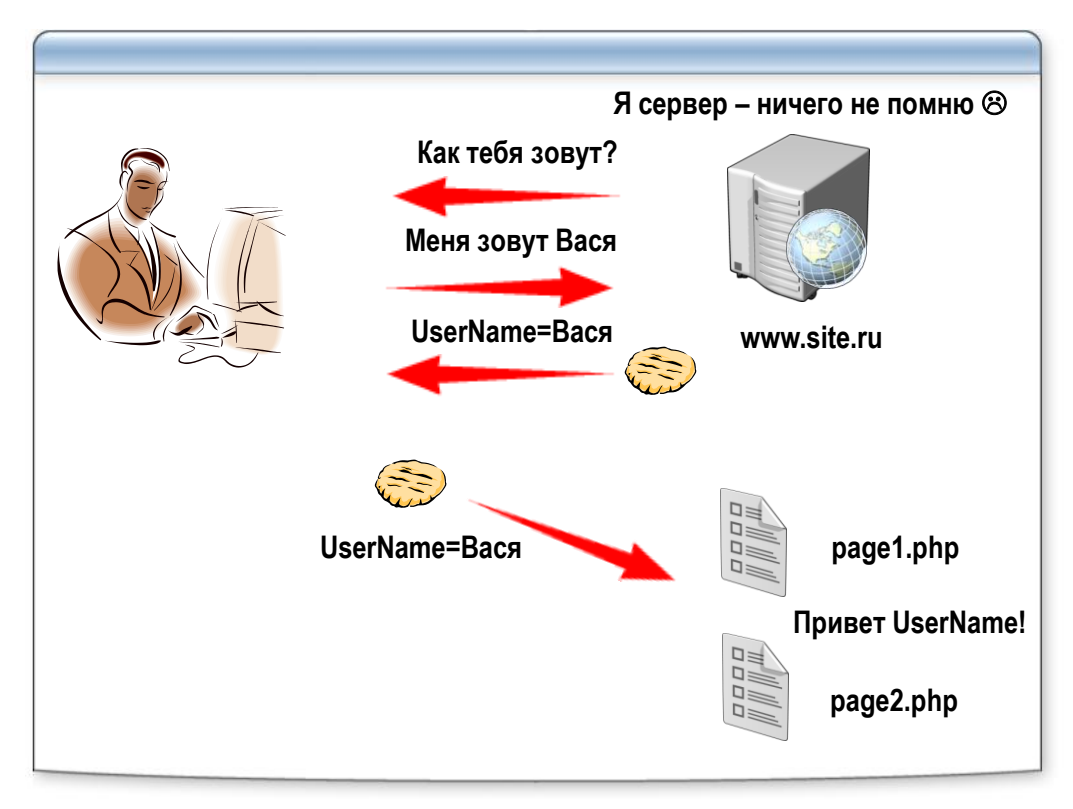

#### Cookie: первый запрос страницы

```
GET /folder/index.php?name=Vasya HTTP/1.1 ∜
Host: www.specialist.ru ∜
Accept: */* ∜
Accept-Language: ru ∜
Referrer: http://yandex.ru/yandsearch?text=Rehc ∜
User-Agent: Mozilla 4.0 (compatible; MSIE 6.1,...) ∜
∜
HTTP/1.1 200 OK ∜
Server: Microsoft IIS 6 ∜
Content-Type: text/html ∜
Content-Length: 16345 ∜
Last-Modified: Sun, 03 Jul 2005 18:00:00 GMT ∜
<u>Set-Cookie: userName=Vasya</u> ∜
```

#### Cookie: другие запросы страниц

```
GET /folder/index.php HTTP/1.1 ∜
Host: www.specialist.ru ∜
Accept: */* ∜
Accept-Language: ru ∜
Referrer: http://yandex.ru/yandsearch?text=Rehc ∜
User-Agent: Mozilla 4.0 (compatible; MSIE 6.1,...) ∜
<u>Cookie: userName=Vasya</u> ∜
HTTP/1.1 200 OK ∜
Server: Microsoft IIS 6 ∜
Content-Type: text/html ∜
Content-Length: 16345 ∜
Last-Modified: Sun, 03 Jul 2005 18:00:00 GMT ∜
∛
```

#### Cookie: параметры

```
int setcookie (string name [, string value [, int expire [, string path [, string domain [, int secure]]]])
1. Имя куки. Только латинские буквы, цифры, символ подчеркивания и дефис. Все другие символы будут преобразованы в символ подчеркивания
2. Значение параметра
3. Дата истечения срока годности
4. Путь, который определяет, в какой части домена может использоваться данный файл cookie
5. Домен
6. Указание, что данные cookie должны передаваться только через безопасное соединение HTTPS.
```

#### Cookie: создание

```
setcookie ("TestCookie", $value);
setcookie ("TestCookie", $value,time()+3600);
    /* период действия - 1 час */
setcookie ("TestCookie", $value,time()+3600,
    "/docs/", ".site.com", 1);
//Ошибка. Произведен вывод до установки cookie
<?php
    echo "Hello!";
    $color = "red";
    setcookie("BG", $color, time()+3600);
?>
```

## Cookie: чтение

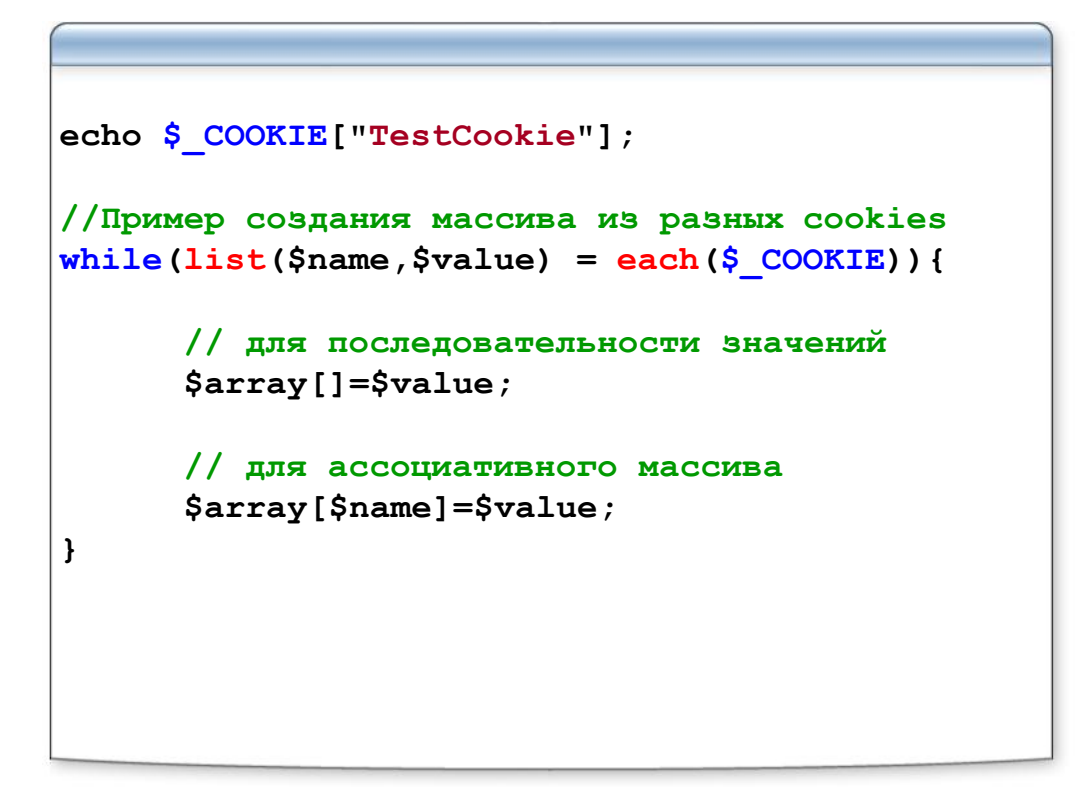

#### Cookie: массивы и cookie

#### Cookie: удаление

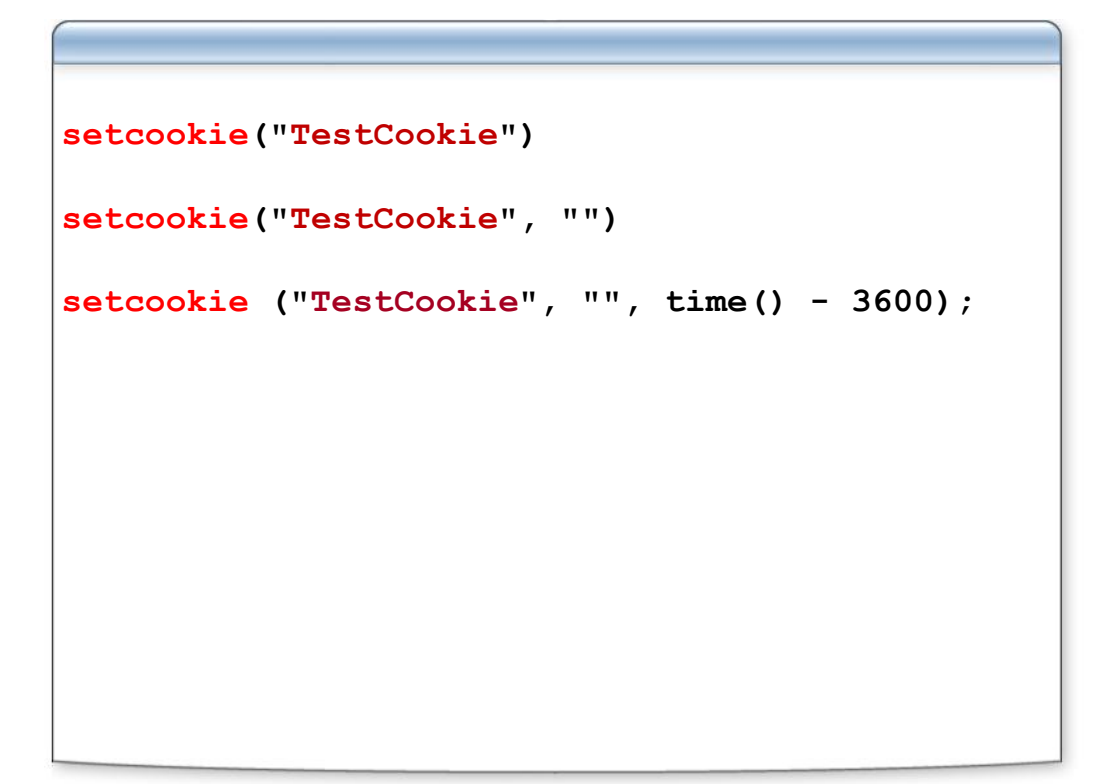

#### Лабораторная работа

Использование cookie

#### Откройте файл mod1\cookie.php

#### Задача

- При первом запросе страницы **cookie.php** пользователем, выводить фразу «**Добро** пожаловать!»
- При повторных запросах cookie.php пользователем:
  - о Выводить количество посещений. Например: «Вы зашли на страницу 5 раз»
  - Указывать дату и время последнего посещения. Например: «Последнее посещение: 20-08-2009 16:34:45»

#### Задание 1

- 1. Инициализируйте переменную для подсчета количества посещений
- 2. Если соответствующие данные передавались через куки, сохраняйте их в эту переменную
- 3. Нарастите счетчик посещений
- 4. Инициализируйте переменную для хранения значения последнего посещения страницы
- 5. Если соответствующие данные передавались из куки, отфильтруйте их и сохраните в эту переменную
- 6. Установите соответствующие куки

#### Задание 2

1. Выводите информацию о количестве посещений и дате последнего посещения

## Запрос НЕАД

```
HEAD /folder/index.html HTTP/1.1 ∜
Host: www.specialist.ru ∜
Accept: */* ∜
Accept-Language: ru ∜
Referrer: http://yandex.ru/yandsearch?text=Rehc ∜
User-Agent: Mozilla 4.0 (compatible; MSIE 6.1,...) ∜
∜
HTTP/1.1 200 OK ∜
Server: Microsoft IIS 6 ∜
Content-Type: text/html ∜
Content-Length: 16345 ∜
Last-Modified: Sun, 03 Jul 2005 18:00:00 GMT
```

#### **Header: location**

#### Header: refresh

```
//Перегружаем страницу
header("Refresh: 3");
//Перегружаем страницу с редиректом
header("Refresh: 3;
url=http://site.ru");
```

#### Header: content-type

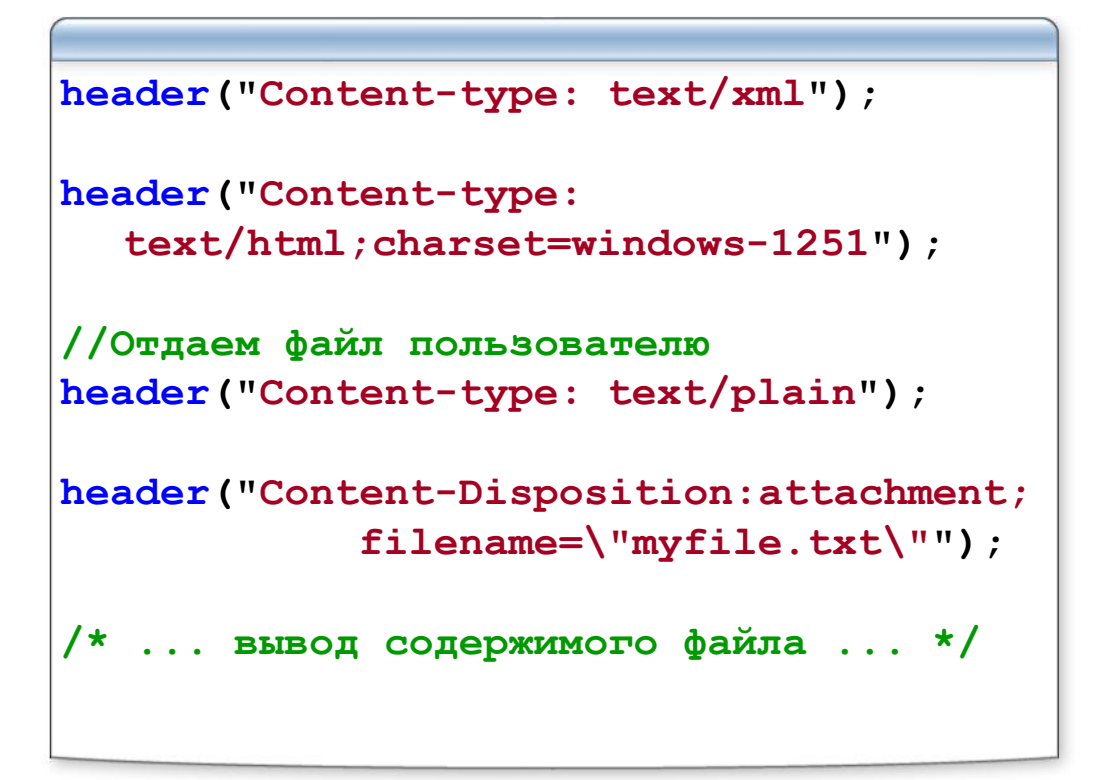

## Header: Cache-Control и Expires

| http://ru.wikipedia.org советует:                                                                                                    |  |  |
|----------------------------------------------------------------------------------------------------|--|--|
| <pre>header("Expires: Mon, 26 Jul 1997 05:00:00 GMT"); // disable IE<br/>header("Last-Modified: " . gmdate( "D, d M Y H:i:s") . " GMT");<br/>header("Cache-Control: no-cache, must-revalidate");<br/>header("Pragma: no-cache");</pre> |  |  |
| Как надо:                                                                                                    |  |  |
| Запрет                                                                                                    |  |  |
| <pre>header("Cache-Control: no-store");</pre>                                                                                                    |  |  |
| или                                                                                                    |  |  |
| <pre>header("Cache-Control: no-store,<u>no-cache</u>,<u>must-</u></pre>                                                                                                    |  |  |
| <pre>revalidate");</pre>                                                                                                    |  |  |
| <pre>header("Expires: " . date("r"));</pre>                                                                                                    |  |  |
|                                                                                                    |  |  |
| разрешение                                                                                                    |  |  |
| <pre>header("Cache-Control: public");</pre>                                                                                                    |  |  |
| <pre>header("Expires: " . date("r", time()+3600));</pre>                                                                                                    |  |  |
|                                                                                                    |  |  |

## Header: Set-Cookie

```
header("Set-Cookie: name=John;
expires=Wed, 19 Sep 02 14:39:58 GMT");
```

## Хэширование: md5

```
md5(str string)
md5("888");
//0a113ef6b61820daa5611c870ed8d5ee
md5("Vasya");
//96932f68a34ac08a6c92ed8db20d2ee3
md5("MeGaPa$$w0rd");
//bfb5a5275a34cf74cdfebdea0cf9c421
```

#### Выводы

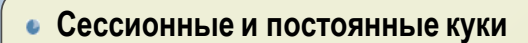

- Запись, чтение и удаление куки
- Перезапросы страниц (Заголовок Refresh)
- Переходы на другие страницы (Переадресация и заголовок Location)
- Установка типа содержимого (Заголовок Content-Type)
- Запрет и разрешение кэширования (заголовки Cache-Control и Expires)
- Хэширование

# Сессии. Операции с файлами и директориями. Работа с почтой

Модуль 2

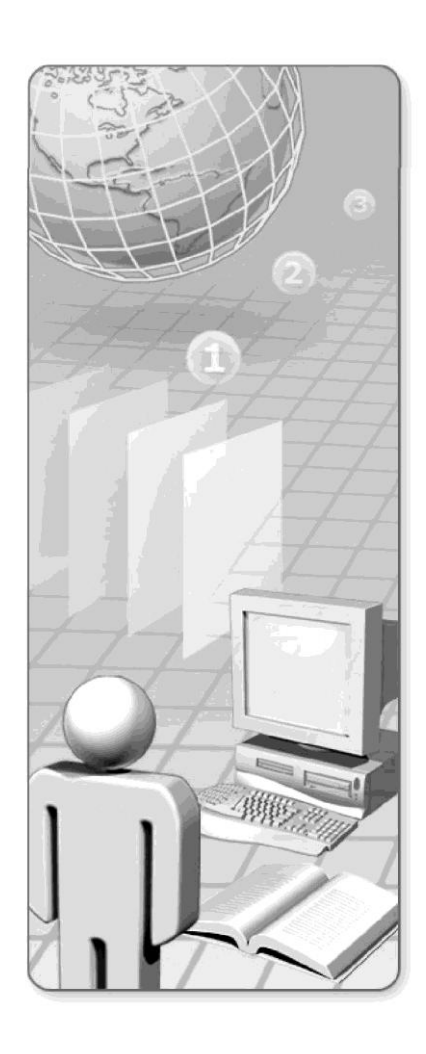

#### Содержание

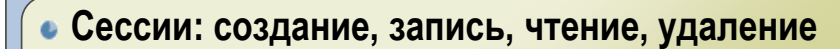

- Функции РНР для работы с файлами
- Манипуляции с файлами: копирование, переименование, удаление
- Работа с курсором
- Прямая работа с файлами
- Работа с директориями: создание, чтение, удаление
- Загрузка файлов на сервер по протоколу НТТР
- Работа с почтой

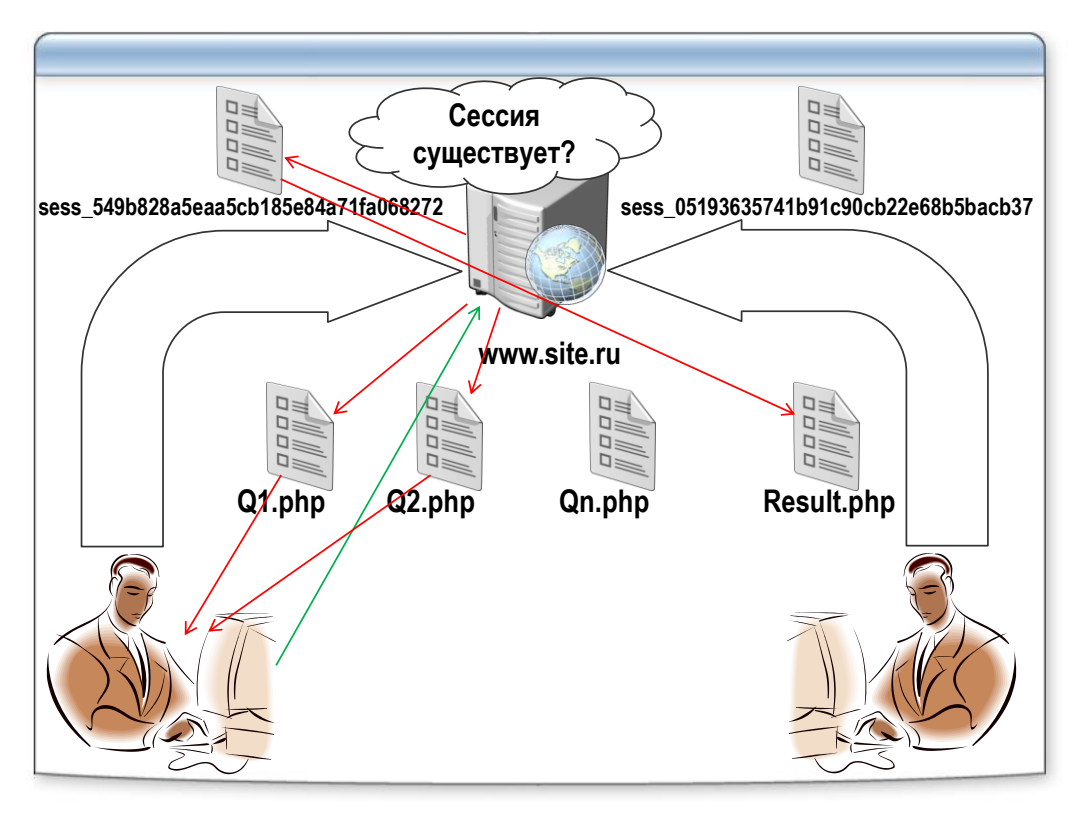

## Сессии: как это работает?

## Сессии: создание и использование

| //Начало или продолжение сессии<br>session_start();                  |  |
|----------------------------------------------------------------------|--|
| \$_SESSION //В этом массиве всё и хранится                           |  |
| <pre>\$_SESSION["user"] = "John";<br/>echo \$_SESSION["user"];</pre> |  |
| //Удаление<br>unset(\$_SESSION["user"]);<br>session_destroy();       |  |
| <pre>session_id();// id сессии session_name();// Имя сессии</pre>    |  |

#### Лабораторная работа

Использование сессий

#### Откройте файл mod2\session\savepage.inc.php

#### Задача

Пользователь запрашивает страницу page1.php и хаотично переходит со страницы на страницу, используя навигационное меню. Необходимо сохранять список посещённых страниц (добавляя их последовательно) и выводить этот список внизу после подзаголовка «Список посещённых страниц»

#### Задание 1

1. Создайте в сессии массив для хранения всех посещенных страниц и сохраните в качестве его очередного элемента путь к текущей странице. Вместо массива можно создать строку с уникальным разделителем и последовательно её дополнять

#### Откройте файл mod2\session\visited.inc.php

#### Задание 1

- 1. В случае сохранения данных
  - в массив, проверьте, существует ли он в сессии
  - в строку, преобразуйте её в массив
- 2. Выводите в цикле список всех посещенных пользователем страниц.

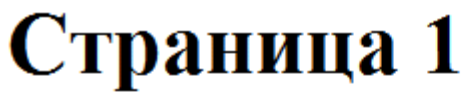

## Меню

- <u>Страница 1</u>
- <u>Страница 2</u>
- Страница 3

## Список посещенных страниц

- 1. /test/session/page1.php
- 2. /test/session/page3.php
- 3. /test/session/page2.php
- 4. /test/session/page2.php
- 5. /test/session/page1.php

Получение сведений о файлах

```
//Существует ли файл?
file_exists("test.txt")
//Узнаем размер файла
filesize("test.txt");
//Дата последнего обращения к файлу
fileatime("test.txt");//date("d M Y", $atime);
//Дата изменения файла
filemtime("test.txt");//date("d M Y", $mtime);
//Дата создания файла(Windows)
filectime("test.txt");//date("d M Y", $ctime);
```

#### Файлы: режимы работы

```
int fopen(string filename, string mode)
r - открыть файл только для чтения;
r+ — открыть файл для чтения и записи;
w — открыть файл только для записи. Если он
существует, то текущее содержимое файла
уничтожается. Текущая позиция устанавливается в
начало;
w+ — открыть файл для чтения и для записи. Если он
существует, то текущее содержимое файла
уничтожается. Текущая позиция устанавливается в
начало;
а — открыть файл для записи. Текущая позиция
устанавливается в конец файла;
а+ — открыть файл для чтения и записи. Текущая
позиция устанавливается в конец файла;
b — обрабатывать бинарный файл. Этот флаг необходим
при работе с бинарными файлами в OC Windows.
```

#### Файлы: открытие и закрытие

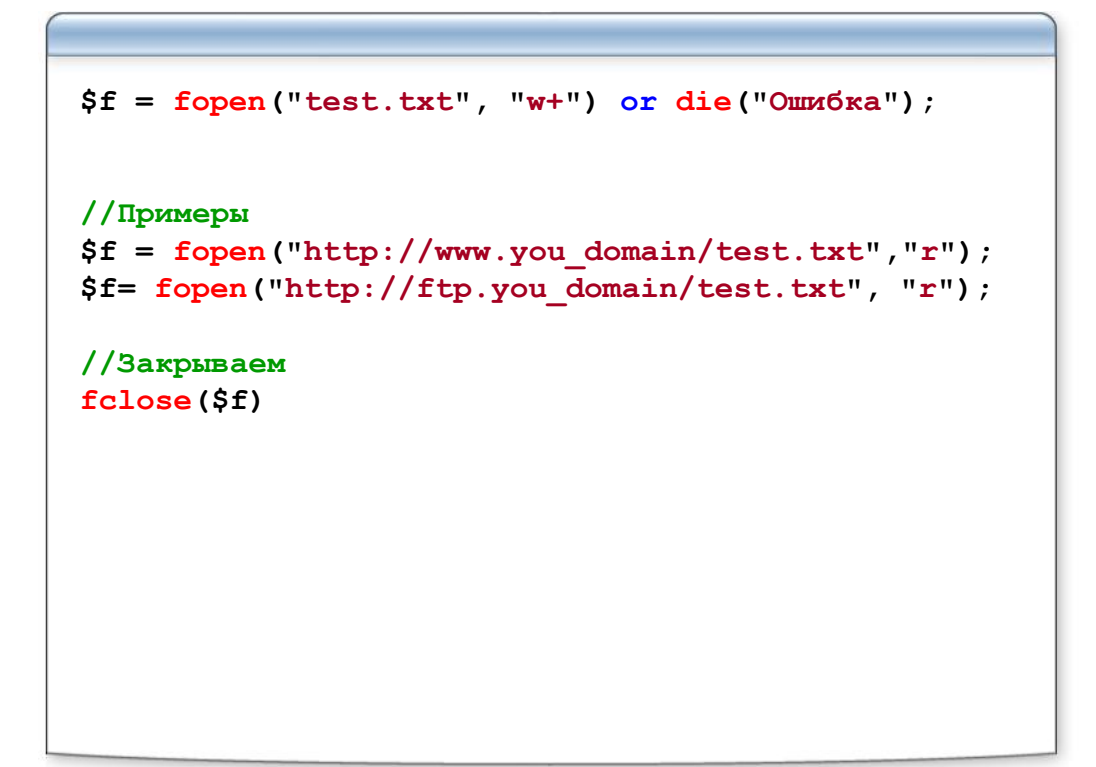

#### Файлы: чтение

```
//Читаем файл
fread(int f, int length)
//Читаем первые 10 символов
$str = fread($f, 10);
echo $str;
//Читаем следующие 12 символов
$str = fread($f, 12);
echo $str;
//Прочитать строку из файла
fgets(int f[, int length])
//Прочитать строку из файла и отбросить HTML-теги
fgetss(int f, int length [, string allowable])
//Считывает символ из файла
fgetc(int f)
```

#### Файлы: запись

```
fwrite(int f, string ws [, int
length])
fputs // Тоже, что и fwrite
//Пишем в конкретную позицию
fread($f, 7);
fwrite($f, "Наш текст");
```

#### Файлы: манипуляции с курсором

```
//Установка курсора
int fseek(int f, int offset [, int whence])
offset — количество символов, на которые нужно передвинуться.
whence:
SEEK_SET — движение начинается с начала файла;
SEEK_CUR — движение идет от текущей позиции;
SEEK_END — движение идет от конца файла.
//Читаем последние 10 знаков
fseek($f, -10, SEEK_END);
$s = fread($f, 10);
//Узнаем текущую позицию
$pos = ftell($f);
rewind($f)//сброс курсора
bool feof($f) //конец файла
```

#### Файлы: прямая работа с данными

```
//Получаем содержимое файла в виде массива
array file(string filename)
//Еще один вариант прямой работы с данными
//Чтение
file_get_contents(string filename)
//Запись
file_put_contents(string filename, mixed data[,
int flag]);//FILE_APPEND
//Если записать массив,
$array = array("I", "love", "you");
file_put_contents("test.txt",$array);
//то получим "Iloveyou"
```

#### Файлы: управление

```
//Копирование файла
copy(string source, string
destination);
//Переименование файла
rename(str oldname, str newname);
//Удаление файла
unlink(string filename);
```

#### Лабораторная работа

Работа с файлами

#### Откройте файл mod2\file.php

#### Задача

Написать «Гостевую книгу» с сохранением данных переданных пользователем в текстовый файл. Данные должны храниться в виде строки по принципу: одна строка – один пользователь

#### Задание 1

- 1. Установите константу для хранения имени файла
- 2. Проверьте, отправлялась ли форма и корректно ли отправлены данные из формы
- 3. В случае, если форма была отправлена, отфильтруйте полученные значения
- 4. Сформируйте строку для записи в файл
- 5. Откройте соединение с файлом и запишите в него сформированную строку.
- 6. Выполните перезапрос текущей страницы (чтобы избавиться от данных, отправленных методом POST)

#### Задание 2

- 1. Проверьте, существует ли файл с информацией о пользователях
- 2. Если файл существует, получите все содержимое файла в виде массива строк
- 3. В цикле выведите все строки данного файла с порядковым номером строки. Последний пользователь должен показываться в списке первым
- 4. После этого выведите размер файла в байтах

| Заполните форму                                                                         |  |  |  |  |
|-----------------------------------------------------------------------------------------|--|--|--|--|
| Имя:<br>Фамилия:                                                                        |  |  |  |  |
| Отправить!                                                                              |  |  |  |  |
| 1 John Smith<br>2 Mike Lord<br>3 Ivan Petrov<br>4 Vasya Pupkin<br>Размер файла: 50 байт |  |  |  |  |

#### Директории: работа и манипуляции

```
//Создание директории
mkdir(string dirname[, int mode])//!0777
//Удаление директории
rmdir(string dirname)//только пустая!
//Открываем директорию
$dir = opendir(string dirname)
//Читаем директорию
$name = readdir($dir)
//Закрываем директорию
closedir($dir)
//Это файл?
is file(name)
//Это директория?
is dir(name)
//Сканируем директорию
scandir(string dirname [, int order])
```

## Файлы: загрузка на сервер

```
//Настройки PHP.ini
file_uploads (on|off)
upload_tmp_dir
upload_max_filesize (default = 2 Mb)
//Простая загрузка
<form enctype="multipart/form-data"
action="upload.php" method="POST">
<input type="hidden" name="MAX_FILE_SIZE"
value="51200">
<input type="file" name="userfile">
<input type="file" name="userfile">
<input type="file" name="userfile">
<input type="submit" value="Send">
</form>
```

#### Файлы: разбор на сервере

```
//Принимаем данные
$tmp = $_FILES['userfile']['tmp_name'];
$name = $_FILES['userfile']['name'];
//Перемещаем файл
move_uploaded_file($tmp, name);
//Что в массиве $_FILES
$_FILES['userfile']['name']
$_FILES['userfile']['tmp_name']
$_FILES['userfile']['size']
$_FILES['userfile']['size']
$_FILES['userfile']['type']
$_FILES['userfile']['error']
```

#### Функции работы с почтой

```
//Настройки в PHP.ini
[mail function]
; For Win32 only.
SMTP = localhost
; For Win32 only. (Только для Windows)
sendmail_from = me@localhost.com'
bool mail (string to,
    string subject,
    string message
    [, string additional_headers]
)
//Простое письмо
mail("john@smith.com",
    "Тема письма",
    "Строка 1\nСтрока 2\nСтрока 3");
```

#### Функции работы с почтой

```
//Письмо с дополнительными заголовками
mail("john@smith.com",
      "Тема", $message,
      "From: webmaster@$SERVER NAME\r\n"
    ."Reply-To: webmaster@$SERVER NAME\r\n"
    ."X-Mailer: PHP/" . phpversion()
);
//Можно установить заголовки
$headers = "MIME-Version: 1.0\r\n";
$headers .= "Content-type: text/html;
charset=iso-8859-1\r\n";
$headers .= "From: Birthday Reminder
<birthday@example.com>\r\n";
$headers .= "Cc:
birthdayarchive@example.com\r\n";
$headers .= "Bcc: birthdaycheck@example.com\r\n";
```

## Выводы

- Сессии
- Функции работы с файлами
- Функции работы с директориями
- Загрузка файлов на сервер
- Работа с почтой

# Основы работы с базами данных. Сервер баз данных MySQL

Модуль 3

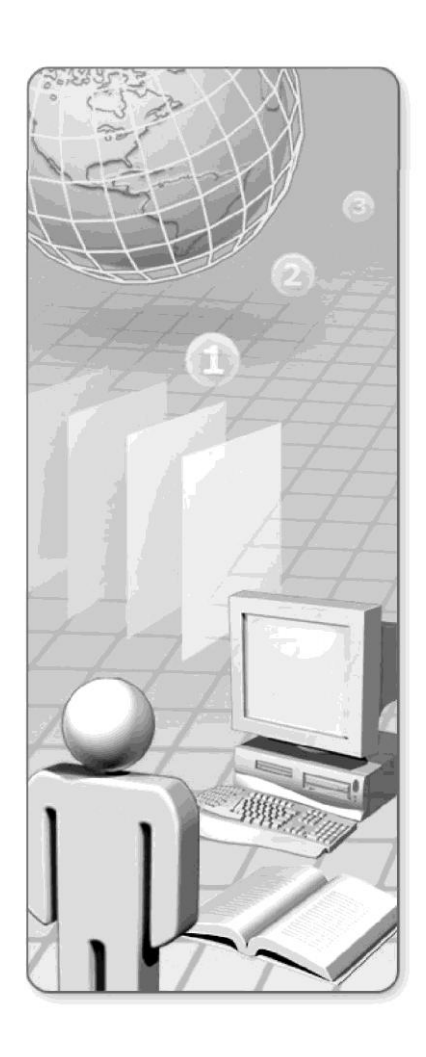

## Содержание

- Общие сведения о базах данных
- Общие сведения о SQL
- Обзорная установка сервера баз данных MySQL
- Работа с утилитами сервера баз данных MySQL
### Проектирование базы данных

Проектирование БД – создание эффективной структуры данных, обеспечивающее хранение требуемой информации

- Данные хранятся в таблицах, состоящих из столбцов и строк;
- На пересечении каждого столбца и строчки стоит в точности одно значение;
- У каждого столбца есть своё имя, которое служит его названием, и все значения в одном столбце имеют один тип.
- Запросы к базе данных возвращают результат в виде таблиц, которые тоже могут выступать как объект запросов.

### Требования к структуре базы данных

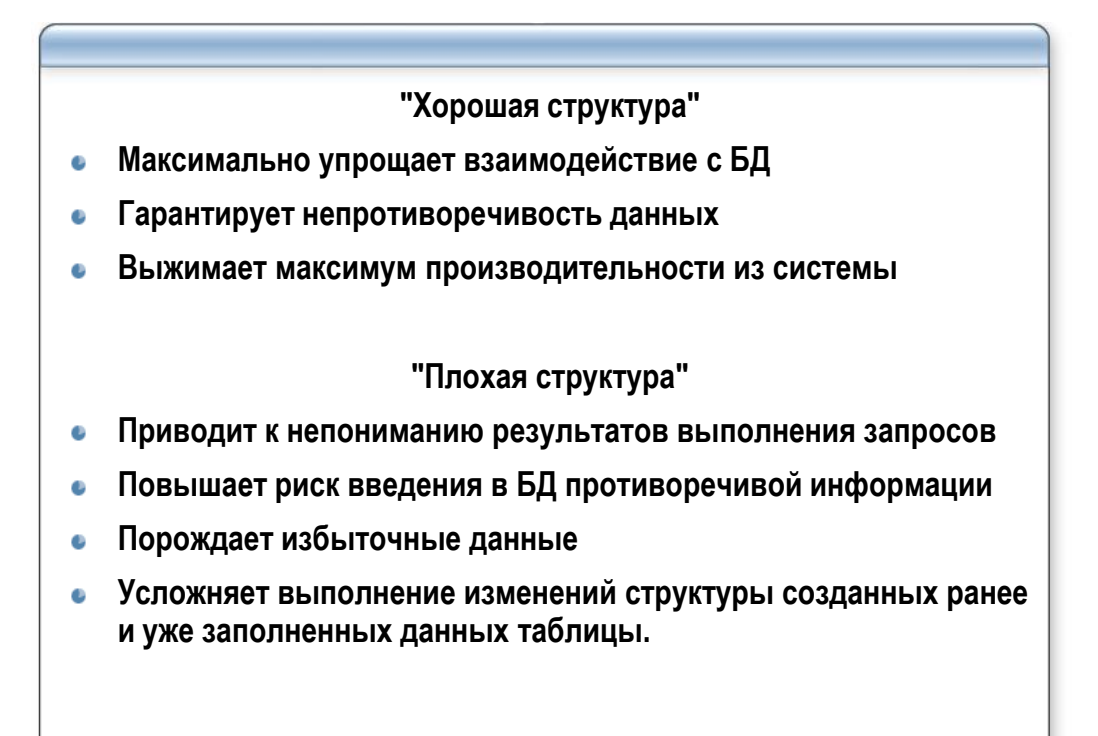

### Таблицы

| Таблица находится в первой нормальной форме, если каждый её<br>атрибут атомарен и все строки различны. Под выражением «атрибут<br>атомарен» понимается, что атрибут может содержать только одно<br>значение. |        |         |                    |                   |  |  |
|----------------------------------------------------------------------------------------------------|--------|---------|--------------------|-------------------|--|--|
|                                                                                                    |        |         | Колонки (поля)<br> |                   |  |  |
| date                                                                                                    | course | teacher | hourse             |                   |  |  |
| 10/02/2008                                                                                                    | HTML   | Петров  | 8                  |                   |  |  |
| 10/02/2008                                                                                                    | ASP    | Иванов  | 4                  |                   |  |  |
| 11/03/2008                                                                                                    | PHP    | Иванов  | 8                  |                   |  |  |
| 12/04/2008                                                                                                    | XML    | Сидоров | 4                  | $\langle \square$ |  |  |
|                                                                                                    |        |         | Ряды (з            | аписи)            |  |  |

### 2 нормальная форма

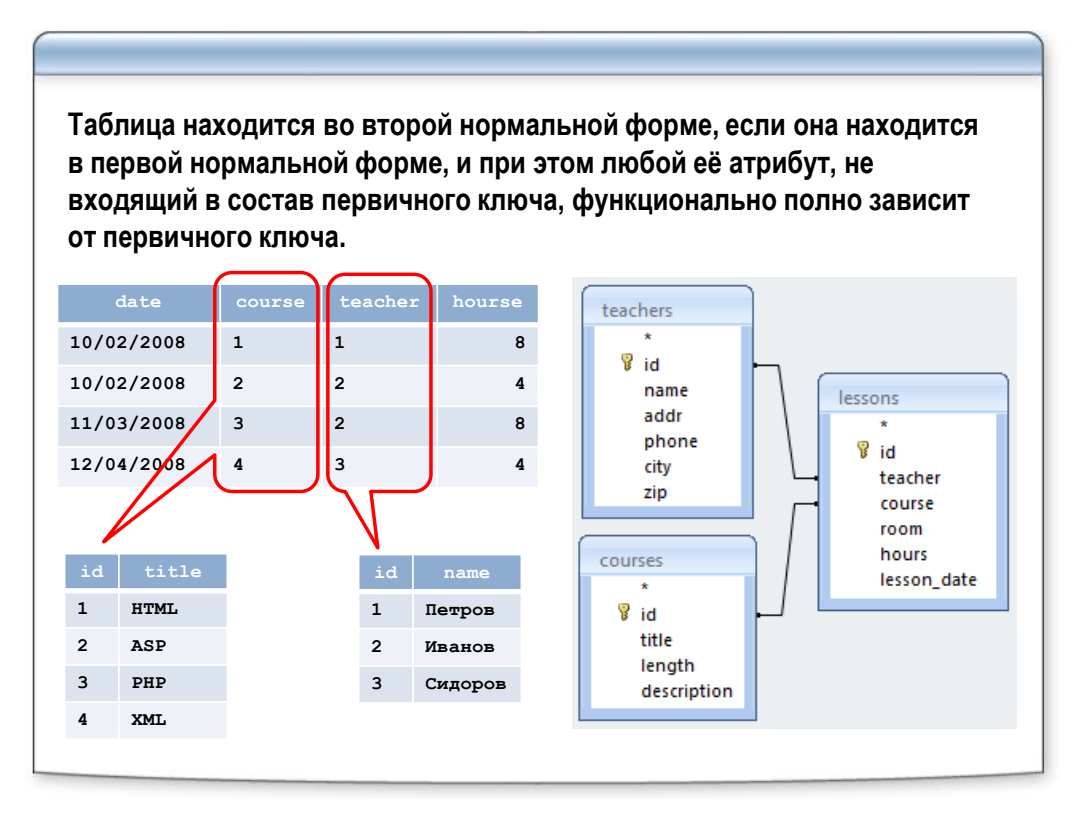

### SQL – язык манипулирования данных (обзорно)

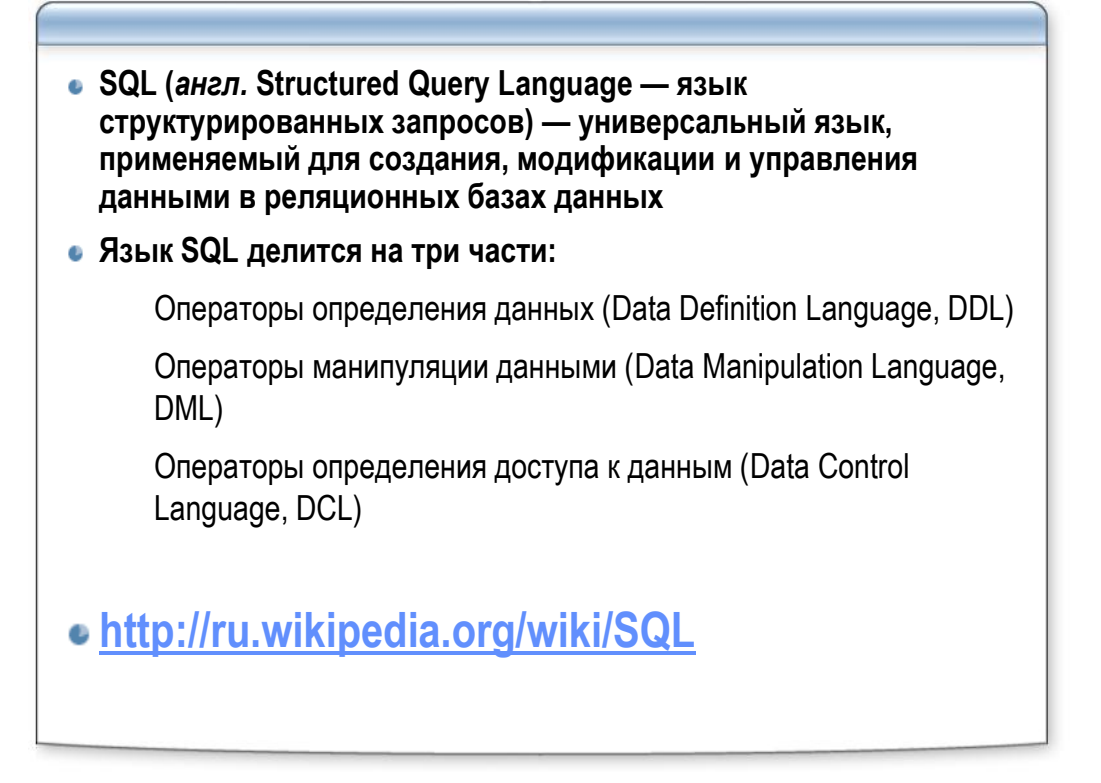

## Запрос SELECT

```
    SELECT name, addr, city
FROM teachers
ORDER BY name
    SELECT title
FROM courses
WHERE length > 30
    SELECT *
FROM courses
WHERE length > 30
AND title LIKE 'Web%'
```

### SELECT: объединение таблиц

|                | id                                                                                              | name                                 | code                  |                     | id     | tid                 | course |
|----------------|-------------------------------------------------------------------------------------------------|--------------------------------------|-----------------------|---------------------|--------|---------------------|--------|
|                | 1                                                                                               | Иванов                               | IVAN                  |                     | 1      | 1                   | PHP    |
|                | 2                                                                                               | Петров                               | PETR                  |                     | 2      | 1                   | XML    |
| SE<br>FR<br>IN | LEC'<br>OM<br>NER                                                                               | I t.name,<br>teachers t<br>JOIN less | t.code<br>;<br>sons l | , l.cour<br>ON t.id | se = 1 | .tid                |        |
|                |                                                                                                 | name                                 |                       | code                |        | cours               | e      |
|                | Ива                                                                                             | нов                                  | IVA                   | N                   |        | PHP                 |        |
|                | Ива                                                                                             | нов                                  | IVA                   | N                   |        | XML                 |        |
| SE<br>FF<br>LE | SELECT t.name, t.code, l.course<br>FROM teachers t<br>LEFT OUTER JOIN lessons l ON t.id = l.tid |                                      |                       |                     |        |                     |        |
|                |                                                                                                 |                                      |                       |                     |        |                     |        |
|                |                                                                                                 | name                                 |                       | code                |        | cours               | e      |
|                | Ива                                                                                             | name                                 | IVA                   | code<br>N           |        | cours<br>PHP        | e      |
|                | Ива                                                                                             | name<br>AHOB                         | IVA                   | code<br>N           |        | cours<br>PHP<br>XML | e      |

### SELECT: объединение таблиц

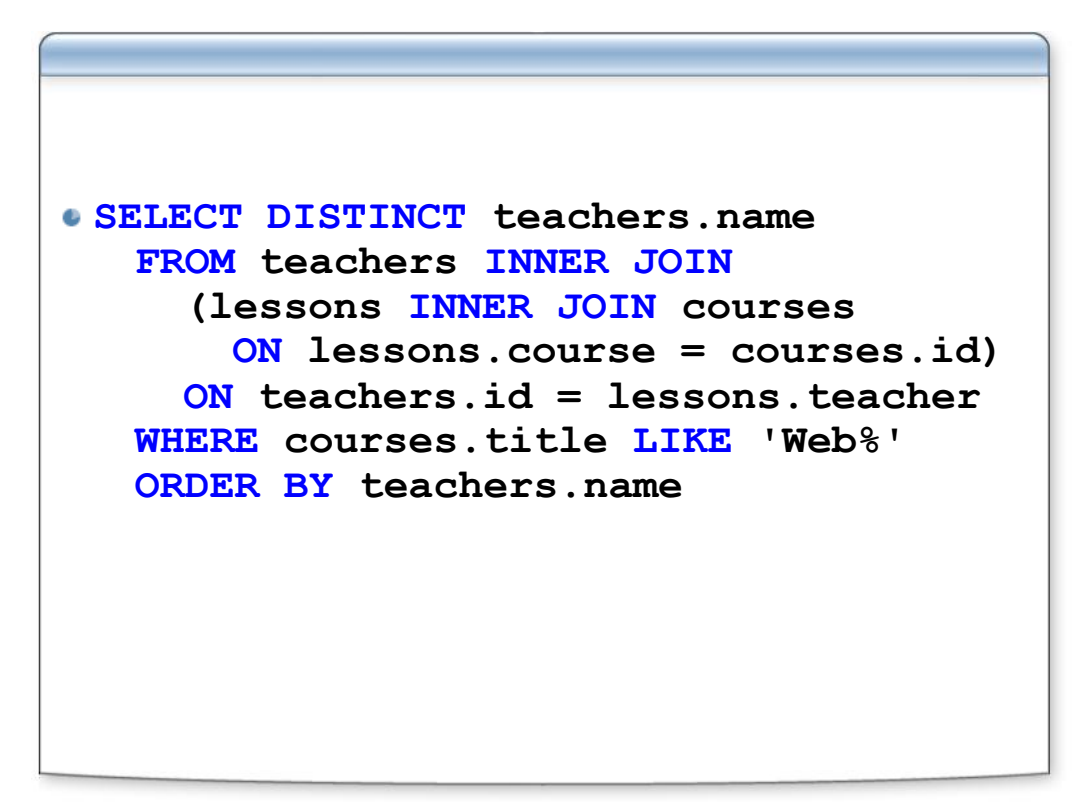

### Запрос INSERT

```
INSERT INTO courses
VALUES (Null,'Java2','...',40)
INSERT INTO courses (title, length)
VALUES ('Java2', 40)
```

### Запрос DELETE

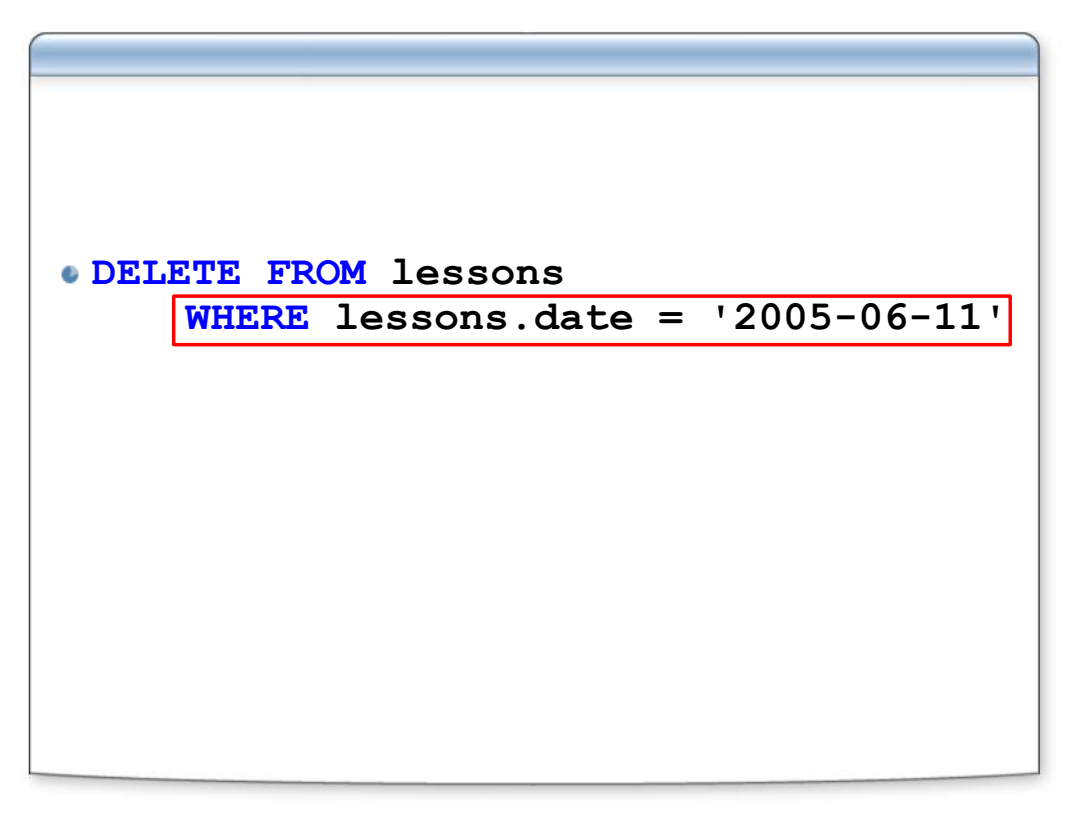

### Запрос UPDATE

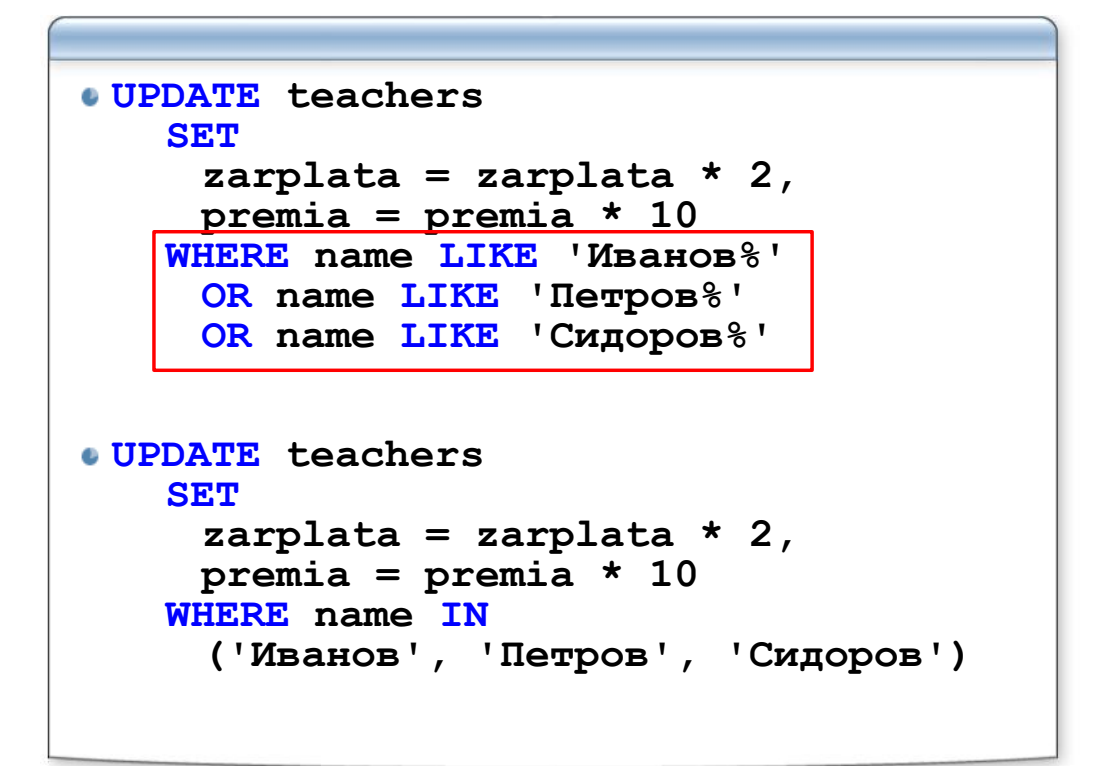

Создание базы данных и таблицы (MySQL)

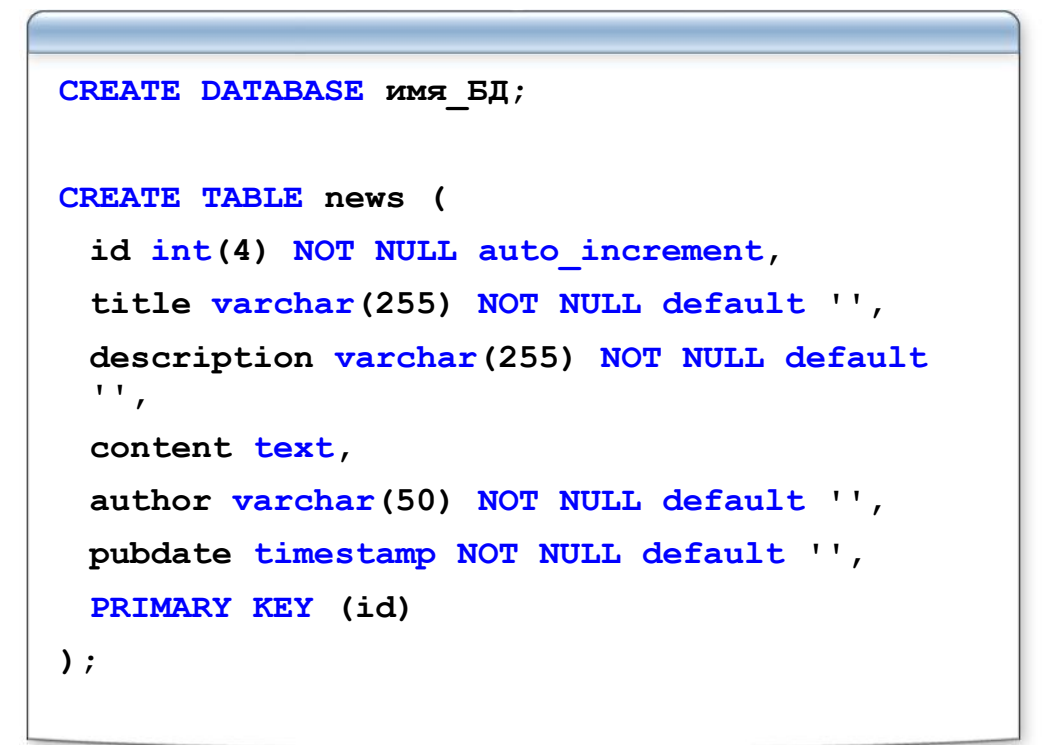

### Назначение и описание сервера MySQL 5

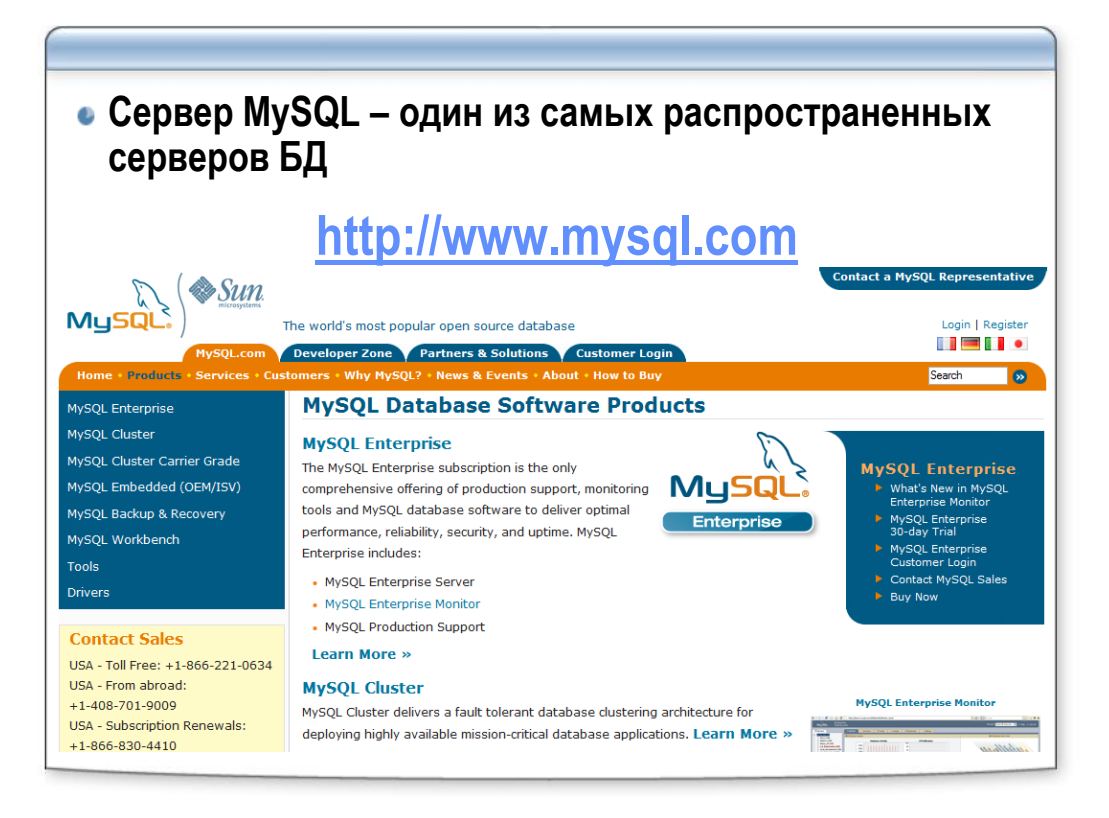

### Установка сервера MySQL

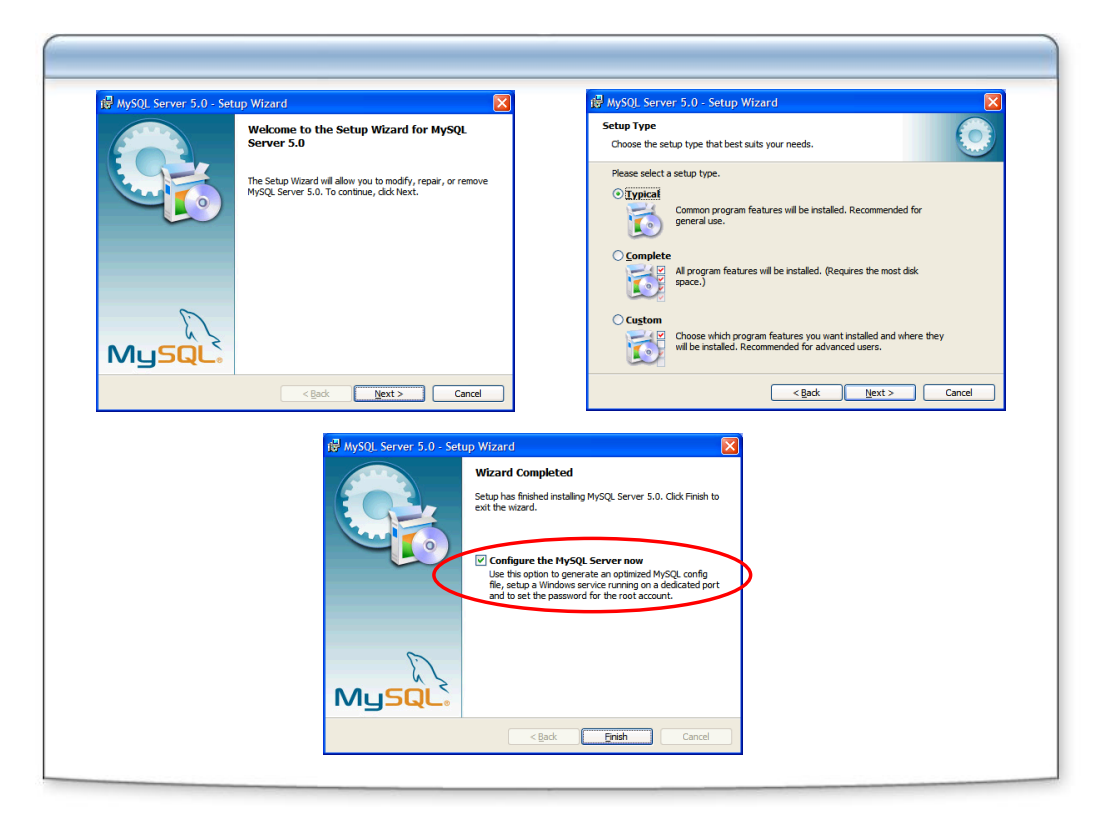

Установка сервера MySQL

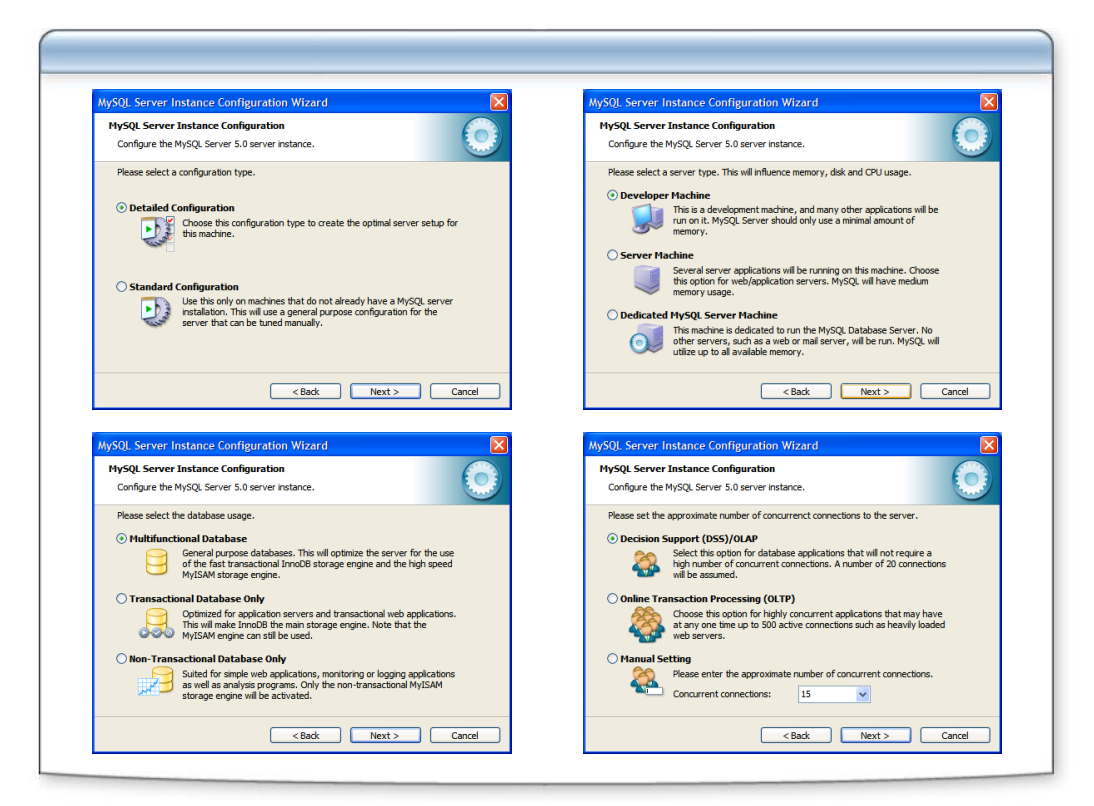

### Установка сервера MySQL

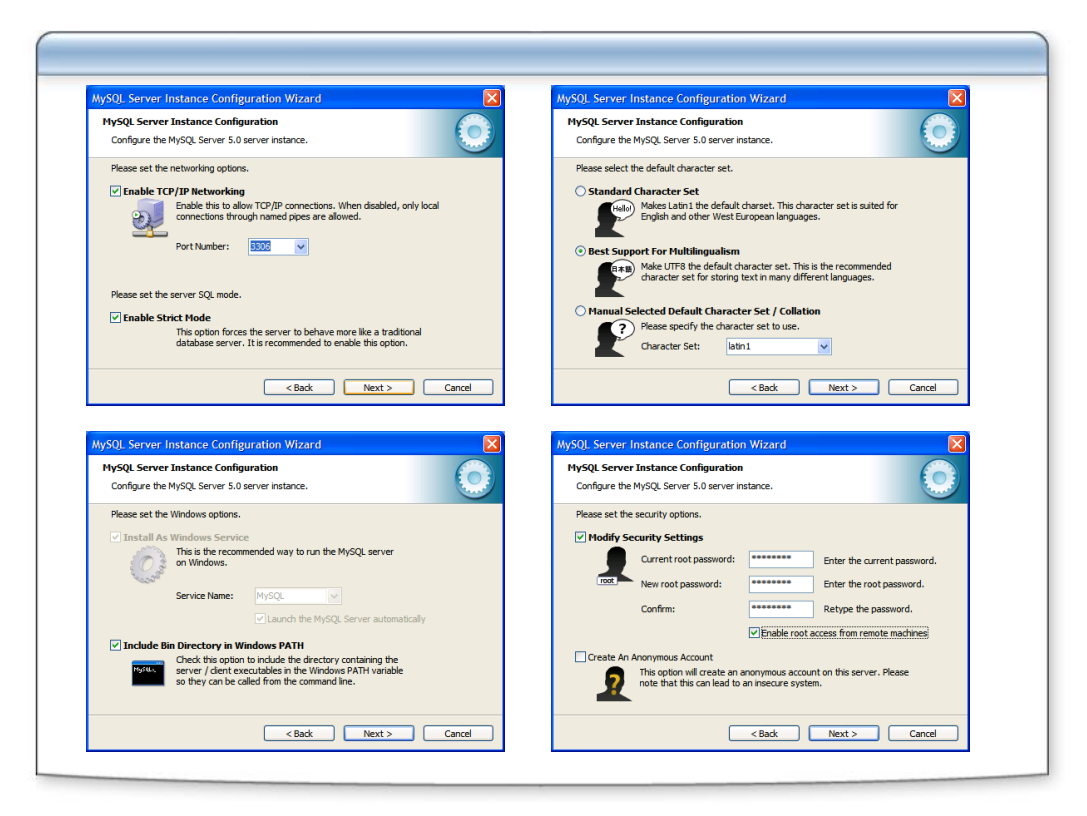

Обзор файлов сервера MySQL 5

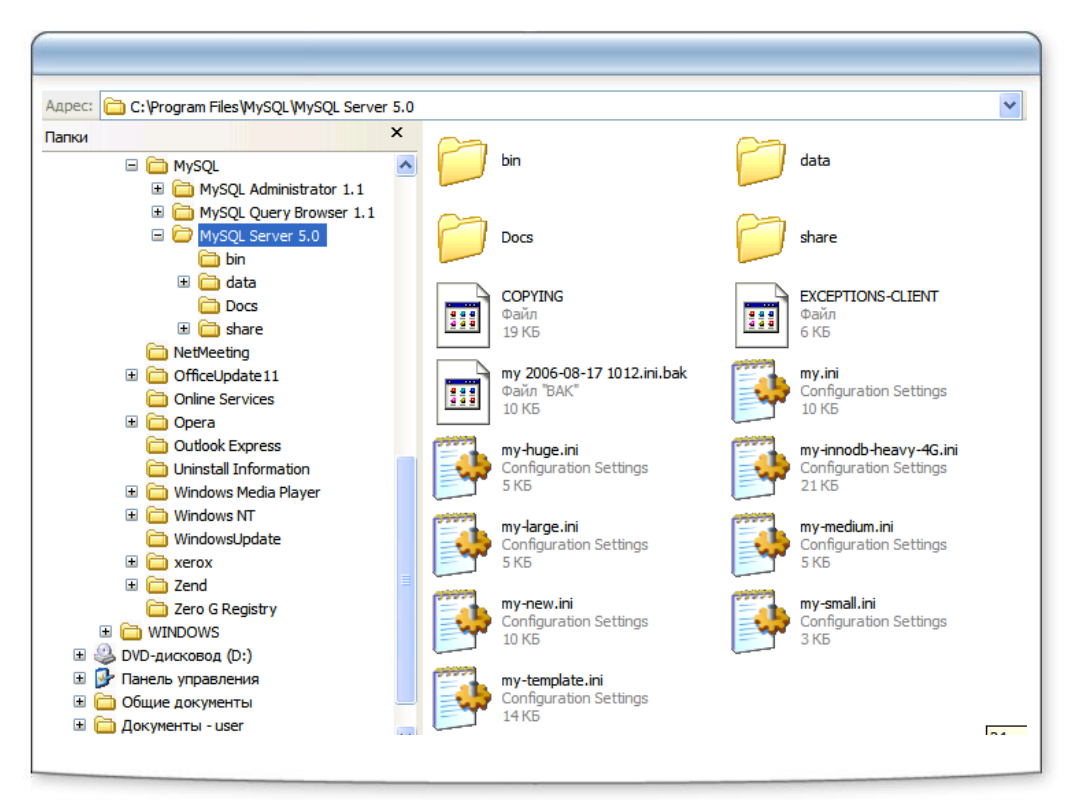

### Конфигурационный файл my.ini

| Remulat Formular                                                                                                    |   |
|----------------------------------------------------------------------------------------------------|---|
| Файл Правка Формат Вид Справка                                                                                                    |   |
| # MySQL client library initialization.                                                                                                    | ~ |
| #<br>[client]                                                                                                    |   |
| port=3306                                                                                                    |   |
| [mysql]                                                                                                    |   |
| default-character-set=utf8                                                                                                    |   |
| # SERVER SECTION<br>#                                                                                                    |   |
| # The following options will be read by the MySQL Server. Make sure that<br># you have installed the server correctly (see above) so it reads this<br># file. |   |
| "<br>[mysqld]                                                                                                    |   |
| # The TCP/IP Port the MySQL Server will listen on port=3306                                                                                                   |   |
| #Path to installation directory. All paths are usually resolved relative to this.<br>basedir="C:/Program Files/MySQL/MySQL Server 5.0/"                       |   |
| #Path to the database root<br>datadir="C:/Program Files/MySQL/MySQL Server 5.0/Data/"                                                                         |   |
| # The default character set that will be used when a new schema or table is                                                                                   | ~ |
| 3                                                                                                    |   |
|                                                                                                    |   |

### Служба сервера MySQL

|                                                    | a Services                                                      |                                                        |                                              |                      | $\mathbf{	imes}$ |
|----------------------------------------------------|-----------------------------------------------------------------|--------------------------------------------------------|----------------------------------------------|----------------------|------------------|
| SQL (Лока                                          | Консоль Пойствио Вид Справка<br>льный компьютер) - свойства 낁 🗙 |                                                        |                                              |                      |                  |
| бщие Вход в с                                      | истему Восстановление Зависимости                               | )                                                      |                                              |                      |                  |
| Имя службы:                                        | MySQL                                                           | Имя 🔺                                                  | Описание                                     | Состояние            | ^                |
| <u>В</u> ыводимое имя<br><u>О</u> писание:         |                                                                 | LiveUpdate<br>Logical Disk                             | LiveUpda<br>Detects a<br>Configure           | Работает             |                  |
| <u>И</u> сполняемый ф<br>"D:\Program File          | baăn:<br>s∖MySQL\MySQL Server 5.0\bin∖mysqld-nt‴-defaults+île   | Machine Deb<br>Messenger                               | Supports<br>Transmit<br>Manages              | Работает<br>Работает |                  |
| <u>Т</u> ип запуска:<br>Состояние:<br><u>П</u> уск | Вручную  Сстановлена Сстоп Пауза Прододжить                     | Net Logon<br>Net Meeting<br>Network Con<br>Network DDE | Supports<br>Enables a<br>Manages<br>Provides | Работает             |                  |
| Можно указать<br>спужбы из этоп<br>_               | параметры запуска, применяемые при запуске<br>о диалога.        | Network DD                                             | Manages<br>Collects a                        | Работает             | *                |
| Параметры <u>з</u> ап                              | уска:                                                           | артный /                                               |                                              |                      |                  |
|                                                    |                                                                 |                                                        |                                              |                      |                  |

### Клиентские программы для работы сервером

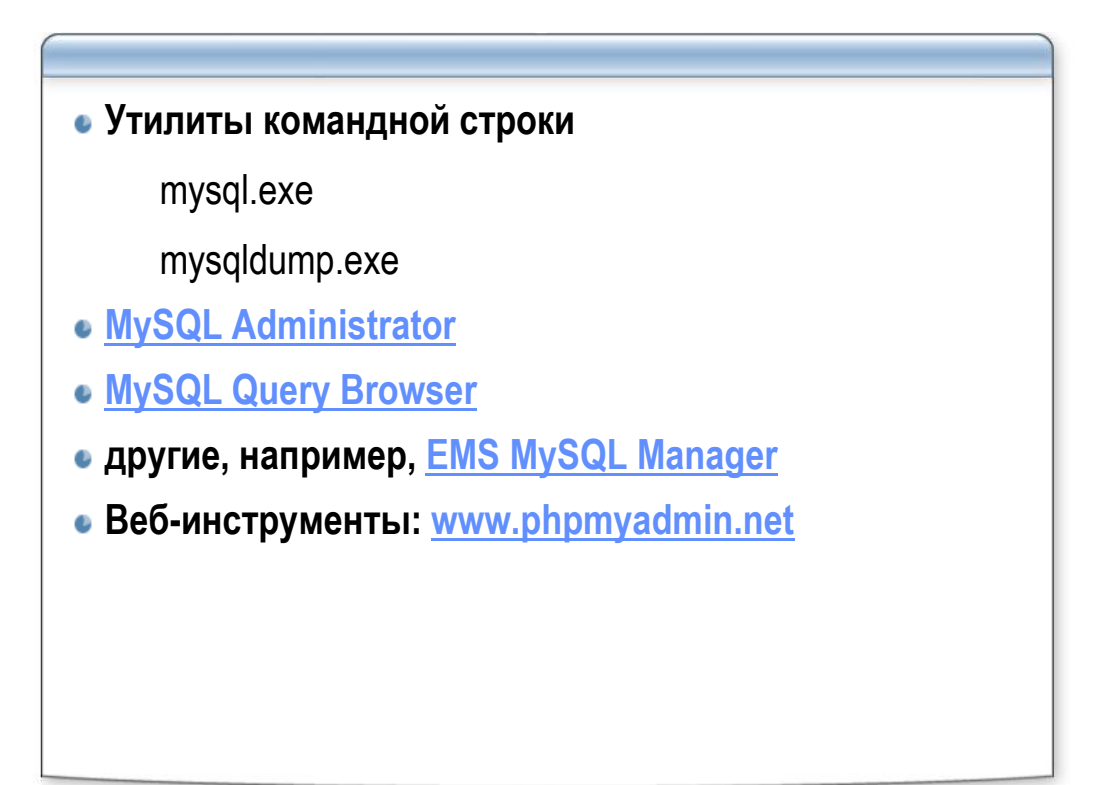

Использование утилиты mysql

```
mysql.exe -илогин -рпароль [имя_ЕД]
USE имя_ЕД;
SET NAMES 'ср866';
SHOW TABLES;
DESCRIBE имя_таблицы;
quit
```

### Использование утилиты mysqldump

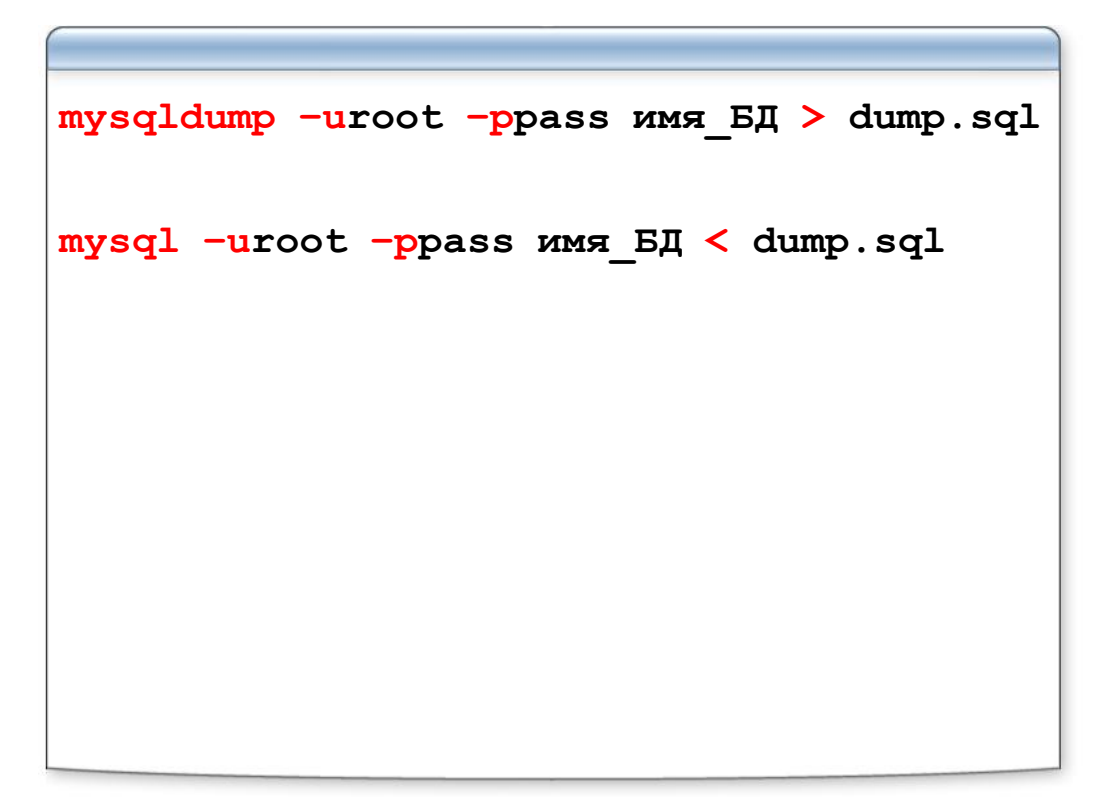

### Лабораторная работа

Работа с сервером MySQL из командной строки

#### Внимание:

- в конце каждой команды (запроса) нажимайте клавишу «ENTER»! нажимайте клавишу «ENTER»
- внимательно смотрите на результат, появляющийся после введённой команды (запроса). В случае появления сообщения начинающегося со слова «ERROR», вернитесь к предыдущему пункту и повторите его – где-то Вы допустили ошибку.

#### Задание 1

- Скопируйте файл web.sql из директории mod3 в директорию C:\ (в корень диска C:)
- 2. Откройте окно командной строки и введите команду: cd c:  $\backslash$
- 3. Наберите команду (поменяйте login и password на ваш логин и пароль): mysql -ulogin -ppassword
- В консоли сервера наберите запросыз: СREATE DATABASE web; quit
- Импортируйте данные из файла введя команду: mysql –ulogin –ppassword web < web.sql</li>
   В случае успешного выполнения команды никаких сообщений не будет! Только приглашение к следующему вводу.

#### Задание 2

- В окне командной строки наберите команды (поменяйте login и password на ваш логин и пароль): mysql -ulogin -ppassword USE web; SHOW TABLES;
- 2. Результат должен быть таким, как показано ниже. Если это не так, проверьте все шаги лабораторной работы или обратитесь к инструктору

```
mysql> SHOW TABLES;
+-----+
| Tables_in_web |
+----+
| courses |
| lessons |
| teachers |
+----+
3 rows in set (0.01 sec)
```

#### Задание З

```
1. Введите запрос и проверьте число записей в таблице courses
SELECT COUNT(*) FROM courses;
mysql> SELECT COUNT(*) FROM courses;
+-----+
| COUNT(*) |
+-----+
| 7 |
+-----+
1 row in set (0.01 sec)
```

2. Повторите предыдущий шаг для таблиц lessons и teachers

#### Задание 4

1. Введите запрос:

| mucals.               | DEC | COTOC | course oc. |
|-----------------------|-----|-------|------------|
| $m_{VSO} \rightarrow$ | DES | CKIBE | courses:   |

| hjoqia besentese                     | courses,                                        |                          |     | L                            |       |   |
|--------------------------------------|-------------------------------------------------|--------------------------|-----|------------------------------|-------|---|
| Field                                | туре                                            | Null                     | кеу | Default                      | Extra | ļ |
| id<br>title<br>length<br>description | int(11)<br>varchar(50)<br>int(11)<br>mediumtext | YES<br>YES<br>YES<br>YES |     | NULL<br>NULL<br>NULL<br>NULL |       |   |
| 4 rows in set (                      | 0.04 sec)                                       |                          |     |                              |       | ſ |

- 2. Повторите предыдущий шаг для таблиц lessons и teachers
- 3. Введите команду quit для выхода из консоли сервера mySQL

### Выводы

- Общие сведения о базах данных
- Общие сведения о SQL
- Установка сервера MySQL
- Утилиты сервера MySQL

## Использование сервера баз данных MySQL в приложениях PHP

Модуль 4

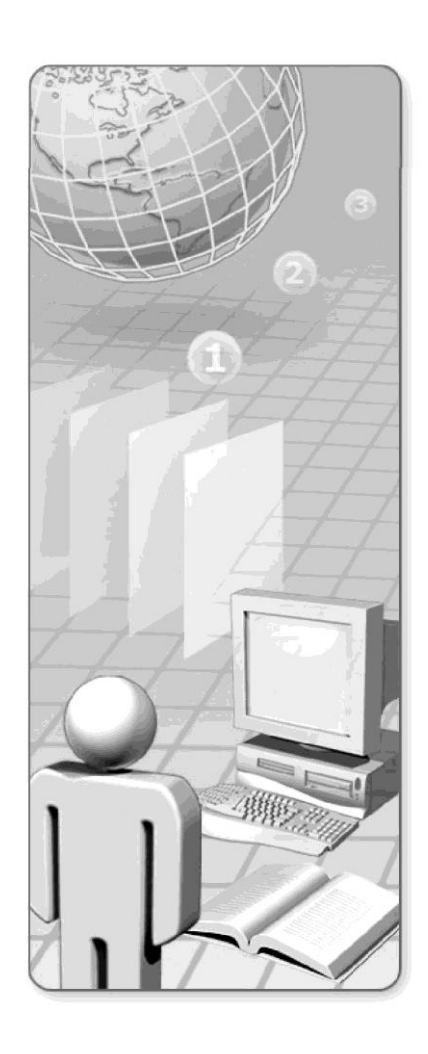

### Содержание

- Функции РНР для работы с сервером баз данных MySQL
  - Подключение к серверу баз данных MySQL
  - Выборка и обработка результатов
  - модули mysql и mysqli
  - Эффективная работа с сервером MySQL
  - Использование SQL View
  - Использование подготовленных запросов

### Алгоритм работы с сервером баз данных

| 1. Устанавливаем соединение с сервером БД                     |
|---------------------------------------------------------------|
| 2. Выбираем базу данных для работы                            |
| 3. Посылаем запрос                                            |
| ✓ При необходимости(SELECT), работаем с<br>выбранными данными |
| 4. Закрываем соединение                                       |
| Подключение необходимых расширений                            |
| в php.ini                                                     |
| • php_pdo.dll                                                 |
| • php_pdo_mysql.dll                                           |
| • php_mysql.dll                                               |

### Функции PHP для работы с сервером MySQL

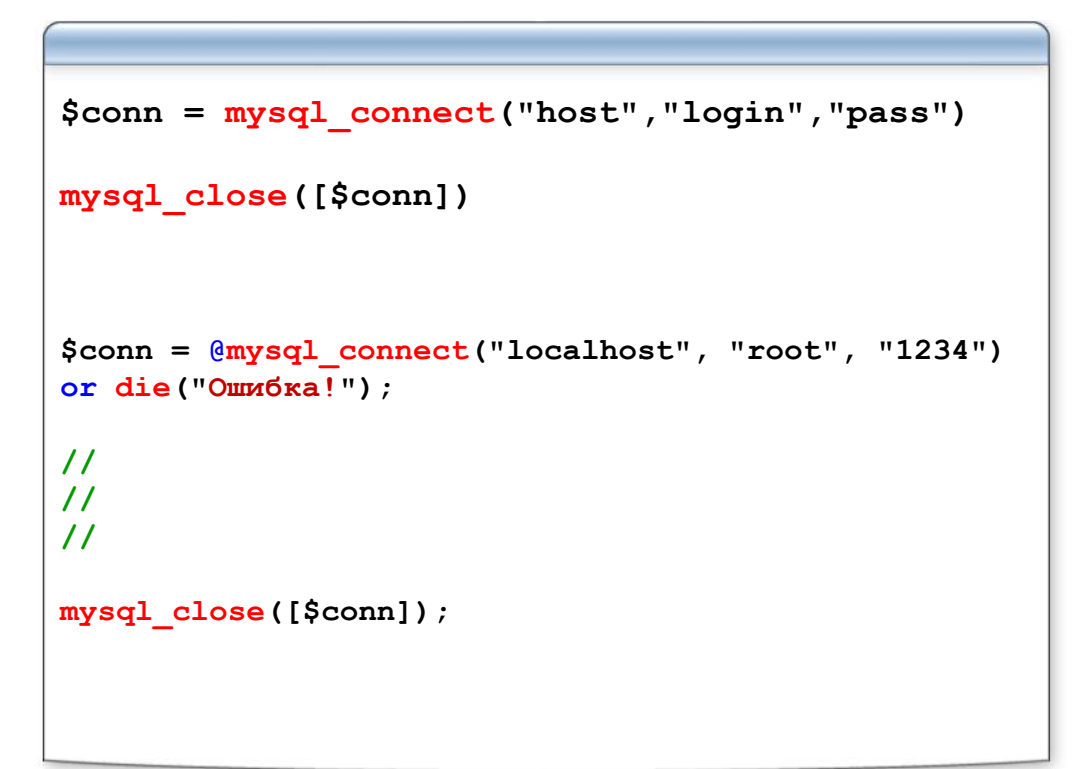

### Функции PHP для работы с сервером MySQL

```
mysql_select_db(string db, [$conn]);
mysql_errno ([$conn]);
mysql_error ([$conn]);
$conn = @mysql_connect("localhost", "root",
"1234") or die("Omw6ka!");
mysql_select_db("news");
if(mysql_errno() > 0){
    echo mysql_errno(). ": ". mysql_error();
}
mysql_close([$conn]);
```

### Конвертируем результат запроса в массив

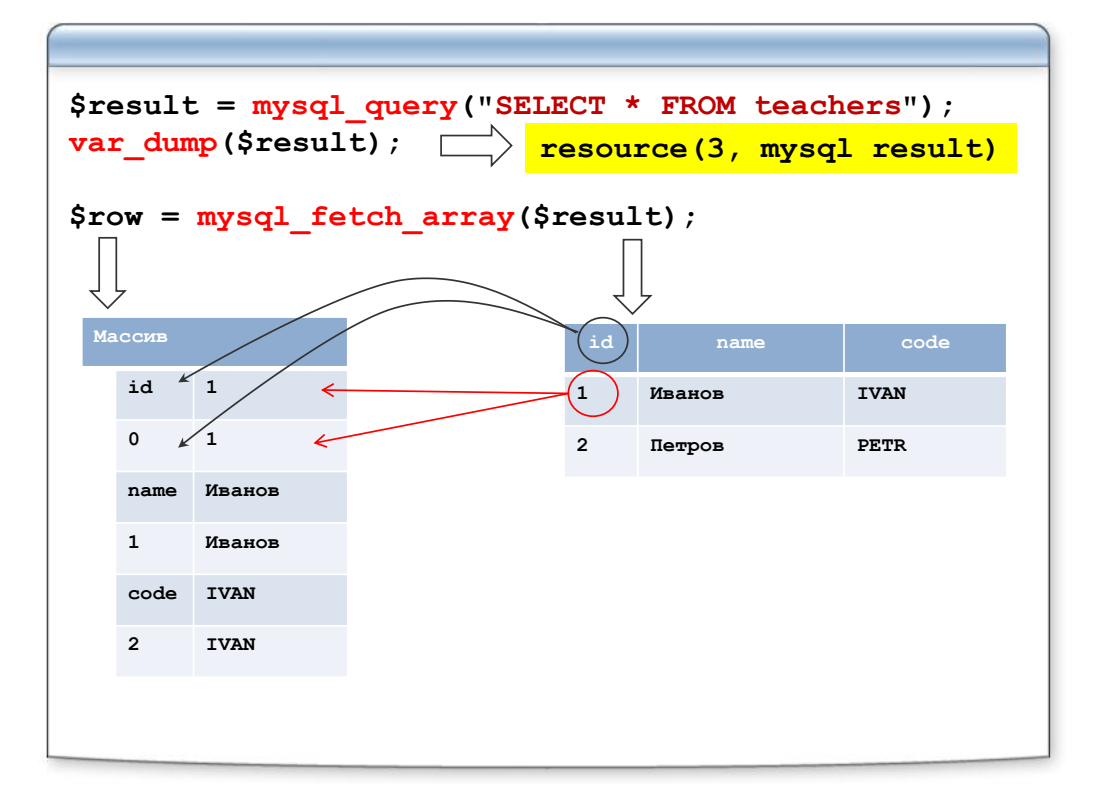

### Функции РНР для работы с сервером MySQL

```
$result = mysql_query(string query[, $conn])
$row = mysql_fetch_array($result[, type])
//По умолчанию
mysql_fetch_array($result, MYSQL_BOTH)
//Индексированный массив
mysql_fetch_array($result, MYSQL_NUM)//Что и
mysql_fetch_row($result)
//Ассоциативный массив
mysql_fetch_array($result, MYSQL_ASSOC)//Что и
mysql_fetch_assoc($result)
```

### Функции РНР для работы с сервером MySQL

```
//Точечная выборка
mysql_result($result, int row, string field)
mysql_num_rows($result)//Количество Записей
mysql_num_fields($result)//Кол-во полей
mysql_field_name($result, int field)//Имя поля
$result = mysql_query("SELECT * FROM news");
echo mysql_num_rows($result);
mysql_affected_rows([$conn])//Кол-во изменений
mysql_query("DELETE FROM news WHERE pubDate =
'2005-06-11'");
echo mysql_affected_rows();
mysql insert id([$conn])//id последней Записи
```

Гостевая книга с хранением данных на сервере mySQL

#### Создание базы данных

- 1. Откройте в текстовом редакторе файл mod4\createdb.php
- 2. Поменяйте значения констант **DB\_LOGIN** и **DB\_PASSWORD** на те, которые используются на актуальном сервере mySQL
- 3. Сохраните файл
- 4. Запустите файл mod4/createdb.php в браузере. В случае успешного выполнения скрипта, появится фраза: «Структура базы данных успешно создана!»
- 5. Откройте в текстовом редакторе файл **mod4\gbook.php** и выполните следующие задания:

#### Задание 1

#### Приём данных от пользователя и вставка новой записи в таблицу

- 1. Подключитесь к серверу mySQL
- 2. Выберите активную Базу Данных «**gbook**»
- 3. Проверьте, была ли корректным образом отправлена форма
- 4. Если она была отправлена: отфильтруйте полученные данные
- 5. Сформируйте SQL-оператор на вставку данных в таблицу **msgs** и выполните его
- 6. Выполните перезапрос страницы, чтобы избавиться от информации, переданной через форму

#### Задание 2

#### Выборка данных из таблицы и показ результата выборки

- 1. Сформируйте SQL-оператор на выборку всех данных из таблицы msgs в обратном порядке и выполните его
- 2. Результат выборки сохраните в переменной.
- 3. Закройте соединение с сервером mySQL
- 4. Получите количество рядов результата выборки и выведите его на экран
- 5. В цикле получите очередной ряд результата выборки в виде ассоциативного массива.
- 6. Используя этот цикл, выведите на экран все сообщения, а также информацию об авторе каждого сообщения.
  - После каждого сообщения сформируйте ссылку для удаления этой записи.
- 7. Информацию об идентификаторе удаляемого сообщения передавайте методом **GET**.

#### Задание З

#### Приём данных на удаление и удаление записи из таблицы

- 1. Проверьте, был ли запрос методом GET на удаление записи
- 2. Если он был: отфильтруйте полученные данные
- 3. Сформируйте SQL-оператор на удаление записи и выполните его
- 4. Выполните перезапрос страницы, чтобы избавиться от информации, переданной методом **GET**

#### Примерный вид готовой гостевой книги

### Гостевая книга

Ваше имя:

Bam E-mail:

. Сообщение:

|      | ļ |
|------|---|
|      | 0 |
|      |   |
|      |   |
|      |   |
| <br> | 1 |

Добавить!

Записей в гостевой книге: 2

Ivan Petrov Privet from Ivan

Удалить

John Smith Hello from John!

<u>Удалить</u>

### Расширение mySQLi

Подключение необходимых расширений

- php\_pdo.dll
- php\_mysqli.dll

#### Особенности

- Процедурный интерфейс
- Объектно-ориентированный интерфейс

• Имеет поддержку дополнительных функций мониторинга, отлова ошибок, управления загрузкой и репликации

#### Предупреждения

• Нет подключения к базе данных по умолчанию

• Нет соединения по умолчанию. Необходимо явно обращаться к соединению с сервером базы данных

Функции PHP для работы с mySQLi

```
$conn =
mysqli_connect('host','root','1234','news');
$result = mysqli_query($conn, 'SELECT * FROM
articles')
while($row =
mysqli_fetch_array($result,MYSQLI_NUM)){
        echo $row[0];
}
mysqli_free_result($result);
mysqli_close($conn);
```

### Использование SQL View

| CREATE TABLE t<br>(qty int, price int);                                                    |                  |     |       |  |  |
|--------------------------------------------------------------------------------------------|------------------|-----|-------|--|--|
|                                                                                            |                  | qty | price |  |  |
|                                                                                            |                  | 3   | 50    |  |  |
| CREATE VIEW v AS<br>SELECT qty, price, qty * price AS value<br>FROM t;<br>SELECT * FROM v; |                  |     |       |  |  |
|                                                                                            | чс <u>у</u><br>З | 50  | 150   |  |  |
|                                                                                            | 5                | 50  | 150   |  |  |

### Использование подготовленных запросов

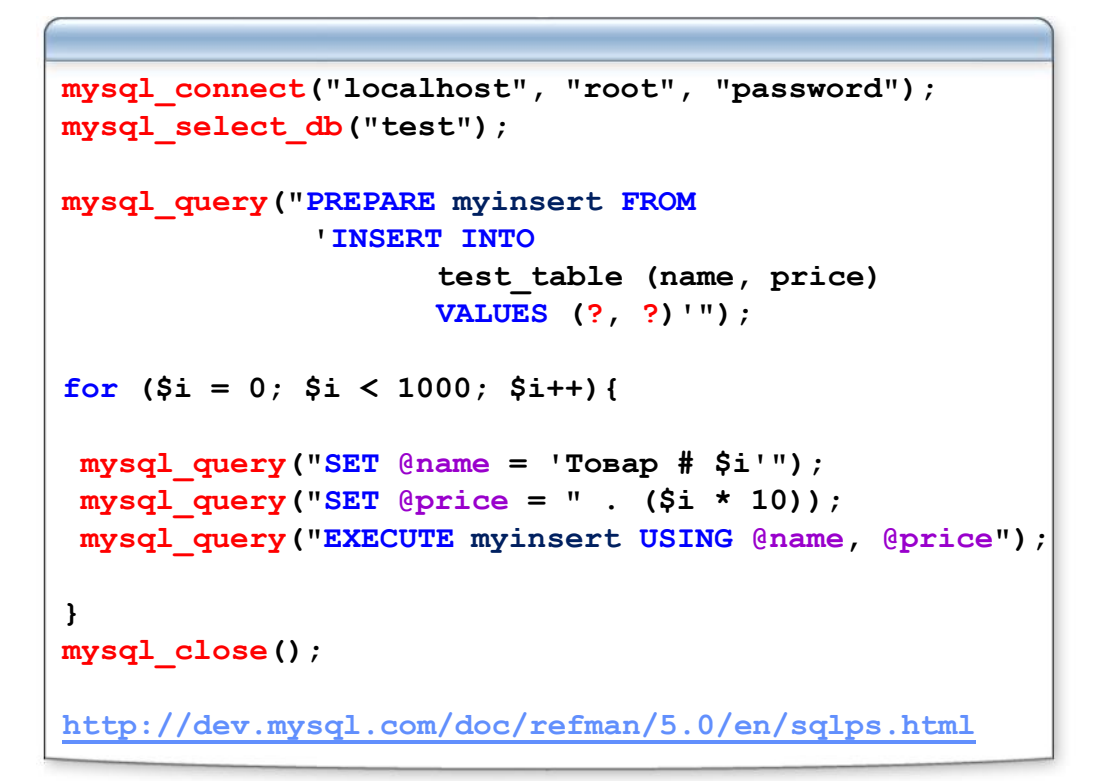

### Выводы

- Функции PHP для работы с сервером MySQL
- Подключение к серверу MySQL
- Выборка и обработка результатов
- Модули mysql и mysqli
- Использование SQL View
- Использование подготовленных запросов

## Практическое использование сервера баз данных MySQL: создание интернет-магазина

Модуль 5

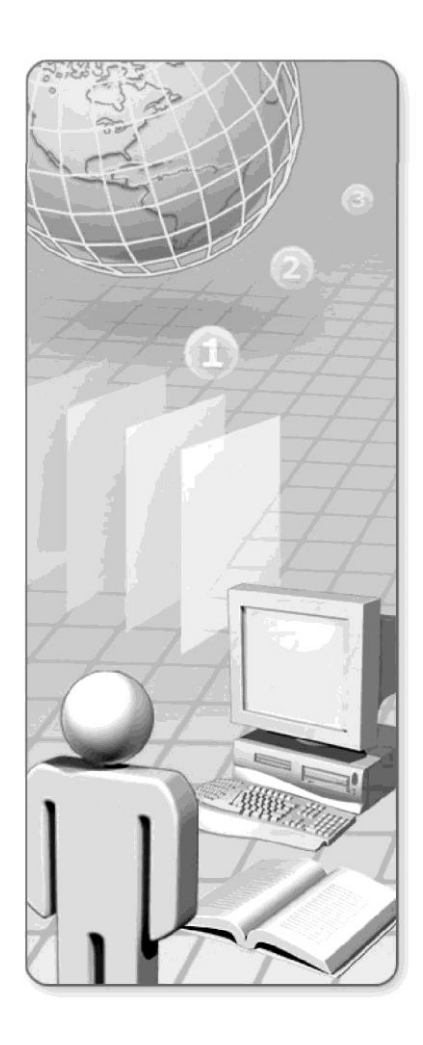

### Содержание

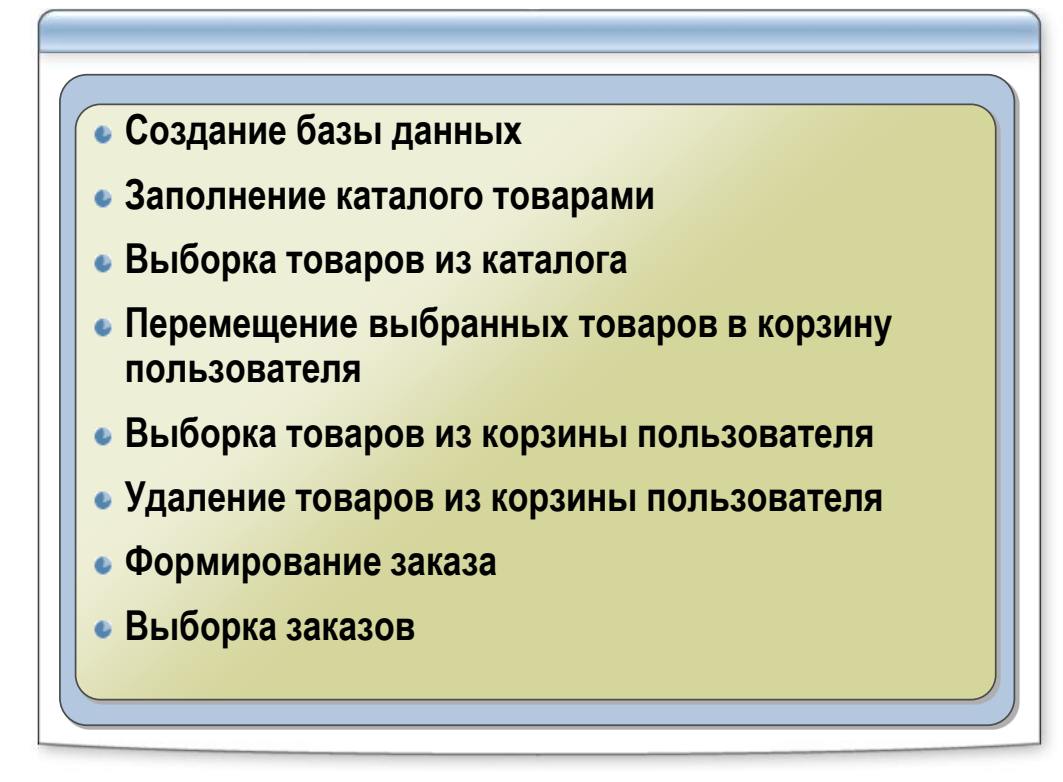

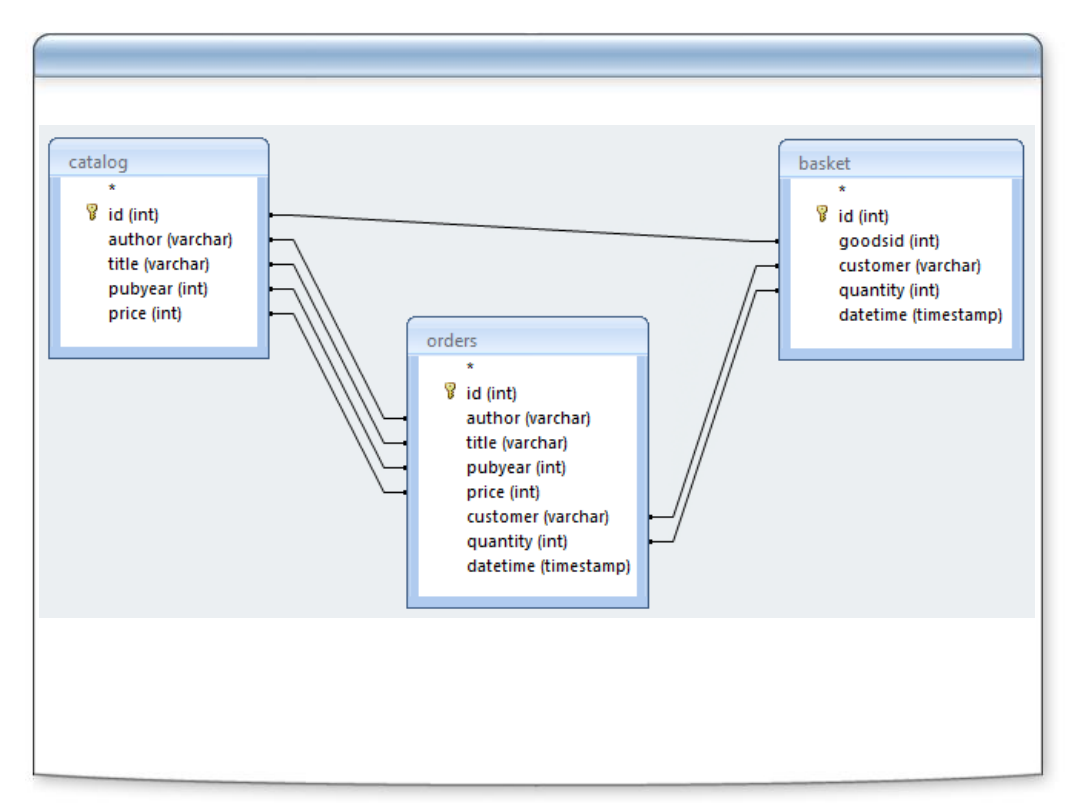

Схема электронного магазина

### Необходимые для работы файлы:

см. Приложение №1 на стр. 75

# Примерные SQL-запросы используемые в практической работе:

см. Приложение №2 на стр. 76

#### Создание базы данных

- 1. Откройте в текстовом редакторе файл eshop\create\_db.php
- 2. Поменяйте значения констант **DB\_LOGIN** и **DB\_PASSWORD** на те, которые используются на актуальном сервере mySQL
- 3. Сохраните файл
- Запустите файл eshop/create\_db.php в браузере.
   В случае успешного выполнения скрипта, появится фраза:
   «Структура базы данных успешно создана!»

#### Соединение с сервером баз данных.

Откройте в текстовом редакторе файл eshop\eshop\_db.inc.php и выполните следующие задания:

#### Задание 1

1. Создайте четыре константы:

**DB\_HOST** - для хранения адреса сервера баз данных mySQL **DB\_LOGIN** - для хранения логина для соединения с сервером баз данных mySQL

- **DB\_PASSWORD** для хранения пароля для соединения
- с сервером баз данных mySQL
- **DB\_NAME** для хранения имени базы данных
- 2. Создайте константу **ORDERS\_LOG**, которая будет хранить имя файла с личными данными пользователей
- 3. Создайте переменную **count**, которая будет хранить количество товаров в корзине пользователя и присвойте ей значение по умолчанию
- 4. Установите соединение с сервером баз данных mySQL используя вышесозданные константы
- 5. Выберите на сервере для работы базу данных **DB\_NAME**

#### Создание запроса на добавление товаров в каталог

Откройте в текстовом редакторе файл **eshop\eshop\_lib.inc.php** и выполните следующие задания:

#### Задание 1

- 1. Опишите функцию save(), сохраняющую новый товар в таблицу catalog
- 2. Функция должна принимать следующие значения: author — значение переданное в поле author title — значение переданное в поле title pubyear — значение переданное в поле pubyear price — значение переданное в поле price

#### Добавление товаров в каталог

Откройте в текстовом редакторе файл eshop\save2cat.php и выполните следующие задания:

#### Задание 1

1. Получите и отфильтруйте данные из формы

#### Задание 2

1. Вызовите функцию **save()** для сохранения нового товара в базу данных, передав необходимые параметры

#### Задание З

1. Переадресуйте пользователя на страницу добавления нового товара (add2cat.php)

Запустите файл eshop/add2cat.php в браузере и заполните каталог

#### Выборка товаров из таблицы catalog. Показ каталога

Откройте в текстовом редакторе файл eshop\eshop\_lib.inc.php и выполните следующие задания:

#### Задание 2

1. Опишите функцию selectAll(), возвращающую все содержимое каталога товаров

Откройте в текстовом редакторе файл **eshop\catalog.php** и выполните следующие задания:

#### Задание 1

- 1. Выведите в этом месте строку «Товаров в корзине: » и текущее количество товаров в корзине для данного пользователя
- 2. Слово "корзине" оформите в виде гиперссылки на документ basket.php

#### Задание 2

- 1. С помощью функции selectAll() получите выборку всех товаров
- 2. В цикле выведите все товары на экран
- 3. Значение ячейки «В корзину» оформите в виде гиперссылки на документ add2basket.php, добавив параметр id с идентификатором (поле id) товара

#### Получение количества товаров в корзине пользователя

Откройте в текстовом редакторе файл **eshop\eshop\_db.inc.php** и выполните следующие задания:

#### Задание 2

- 1. Выполните SQL-оператор на выборку количества товаров в корзине данного пользователя
- 2. Получите результат и сохраните его в значении переменной \$count

#### Добавление товара в корзину покупателя

Откройте в текстовом редакторе файл **eshop\eshop\_lib.inc.php** и выполните следующие задания:

#### Задание З

- 1. Опишите функцию **add2basket**(), которая будет добавлять товары в корзину пользователя
- 2. Функция должна принимать следующие значения:

customer – идентификатор покупателя goodsid – идентификатор товара quantity – количество товара datetime – время добавления товара в корзину

Откройте в текстовом редакторе файл eshop\add2basket.php и выполните следующие задания:

#### Задание 1

- 1. Получите идентификатор конкретного покупателя
- 2. Получите идентификатор товара, добавляемого в корзину
- 3. Назначьте количество добавляемого товара равным 1
- 4. Получите дату добавления товара в корзину (текущую дату) в формате UNIX timestamp
- 5. Добавьте товар в корзину, вызвав функцию **add2basket()** и передав ей необходимые параметры
- 6. Переадресуйте пользователя на каталог товаров(catalog.php)

Откройте в текстовом редакторе файл eshop\eshop\_db.inc.php и выполните следующие задания:

#### Задание 2

- 1. Выполните SQL-оператор на выборку количества товаров в корзине данного пользователя
- 2. Получите результат и сохраните его в значении переменной count

Запустите файл eshop/catalog.php в браузере и добавьте некоторое количество товара в корзину пользователя

#### Выборка товаров из корзины. Показ корзины

Откройте в текстовом редакторе файл eshop\eshop\_lib.inc.php и выполните следующие задания:

#### Задание 4

1. Опишите функцию **myBasket()**, которая будет возвращать всю пользовательскую корзину

Откройте в текстовом редакторе файл **eshop\basket.php** и выполните следующие задания:

#### Задание 1

- 1. Проверьте, есть ли товары в корзине пользователя
- 2. Если товаров нет, выводите строку "Корзина пуста!"
- 3. Если товары есть, выводите их в HTML-таблице

#### Задание 2

- 1. Получите все товары из корзины пользователя в виде массива
- 2. Создайте переменные для подсчета порядковых номеров (i) и общей суммы заказа (sum)
- 3. В цикле выводите все позиции из корзины на экран
- 4. Также, в цикле увеличивайте значение переменной **sum** на соответствующее значение(сумма текущего товара \* его количество)
- 5. Значение ячейки "Удалить" оформите в виде гиперссылки на документ delete\_from\_basket.php, добавив параметр id с id записи

#### Задание З

1. Выведите общую сумму товаров в корзине

Запустите файл eshop/basket.php в браузере и убедитесь в наличие товаров в корзине пользователя

#### Удаление товара из корзины покупателя

Откройте в текстовом редакторе файл **eshop\eshop\_lib.inc.php** и выполните следующие задания:

#### Задание 5

- 1. Опишите функцию **basketDel()**, которая будет удалять товар из корзины пользователя
- Функция должна принимать следующие значения: id – идентификатор записи в таблице basket

Откройте в текстовом редакторе файл eshop\delete\_from\_basket.php и выполните следующие задания:

#### Задание 1

- 1. Получите идентификатор удаляемого товара
- 2. Вызовите функцию **basketDel()** для данного товара, передав необходимые параметры
- 3. Переадресуйте пользователя на корзину заказов(basket.php)

Запустите файл eshop/basket.php в браузере и удалите некоторое количество товара из корзины пользователя
# Практическая работа №10

#### Создание заказа на покупку товаров. Заказ товаров

Откройте в текстовом редакторе файл eshop\eshop\_lib.inc.php и выполните следующее задание:

### Задание 6

- 1. Опишите функцию **resave()** для пересохранения товаров из корзины (таблица **basket**) в заказы (таблица **orders**)
- 2. Функция должна принимать следующие значения:
  - datetime дата оформления заказа
- 3. Для получения содержимого корзины в этой функции воспользуйтесь функцией **myBasket()**
- 4. Опишите в функции **resave()** SQL-оператор, который будет вставлять данные из корзины в таблицу **orders** и выполните его
- 5. Опишите SQL-оператор для удаления данных о корзине текущего покупателя из таблицы **basket**

Откройте в текстовом редакторе файл eshop\saveorder.php и выполните следующие задания:

## Задание 1

1. Получите из формы и обработайте данные заказа

### Задание 2

- 1. Получите id пользователя и текущие дату/время в формте UNIX timestamp
- 2. Создайте переменную order
- 3. Создайте строку из полученных данных, разделяя их символом «|» вида «name|email|phone|address|customer\_id|timestamp». Например: "Иван Иванов|ivan@mail.ru|123-12-23|Москва, Сумской пр-д 17 кв.105|549b828a5eaa5cb185e84a71fa068272|1234567890"
- 4. Присвойте созданную строку переменной order
- Запишите значение переменной order в файл orders.log
   ВНИМАНИЕ: в зависимости от того, каким образом будет производиться работа с файлом, возможно, будет необходимо проверить существование данного файла. Новые данные должны записываться в конец файла!
- 6. Сохраните файл

### Задание З

1. Вызовите функцию **resave()** для пересохранения купленных товаров из корзины в таблицу **orders**, передав необходимые параметры

Зайдите в корзину покупателя и оформите заказ

## Практическая работа № 11

#### Создание файла просмотра заказов. Просмотр заказов

Откройте в текстовом редакторе файл **eshop\eshop\_lib.inc.php** и выполните следующее задание:

#### Задание 7

- 1. Опишите функцию getOrders() для получения информации о заказах
- 2. Получите в виде массива orders данные о пользователях из файла orders.log
- 3. Создайте массив allorders для хранения информации обо всех заказах
- 4. В цикле foreach переберите все заказы
- 5. Внутри цикла foreach создайте ассоциативный массив orderinfo для хранения информации о каждом конкретном заказе
- 6. Сохраните информацию о пользователе из массива orders(name, email, phone, address, customer, date) в массиве orderinfo
- 7. Опишите SQL-оператор для выборки из таблицы заказов всех товаров для конкретного покупателя
- 8. Получите весь результат этой выборки
- 9. Сохраните полученный в предыдущем пункте результат как значение ключа "goods" в массиве orderinfo
- 10. Добавьте сформированный массив **orderinfo** в виде значения очередного ключа массива **allorders**
- 11. Функция **getOrders()** должна возвращать массив **allorders** с информацией о всех покупателях и сделанных ими заказах

Откройте в текстовом редакторе файл **eshop\orders.php** и выполните следующее задание:

#### Задание 1

- 1. Вызовите функцию getOrders() и сохраните результат её работы в переменную
- 2. Используя цикл foreach выведите информацию обо всех заказах в виде HTMLтаблицы

Запустите файл eshop/orders.php в браузере и просмотрите оформленные заказы

# Приложение №1

#### Необходимые для работы файлы

- create\_db.php PHP-код создания базы данных и таблиц
- eshop\_db.inc.php основные настройки сайта
- eshop\_lib.inc.php библиотека функций сайта
- add2cat.php НТМL-форма для добавления товаров (без PHP-кода)
- save2cat.php
   PHP-код обработки HTML-формы
- catalog.php
   вывод списка товаров в виде HTML-таблицы
- add2basket.php
  - РНР-код обработки данных для добавления товара в корзину (без РНР-кода)
- basket.php вывод товаров покупателя в виде HTML-таблицы
- delete\_from\_basket.php PHP-код обработки данных для удаления товара из корзины
- orderform.php

HTML-форма для добавления персональных данных покупателя (без PHP-кода)

• orders.php

PHP-код обработки персональных данных покупателя для сохранения в текстовый файл и перемещения товаров из корзины покупателя в таблицу orders

• saveorder.php

Вывод списка заказов в виде HTML-таблицы

## Приложение №2

#### Примерные SQL-запросы используемые в практической работе

```
1. $sql = "SELECT count(*) FROM basket
          WHERE customer='".session id()."'";
2. $sql = "INSERT INTO catalog(author, title, pubyear, price)
         VALUES('$author', '$title', $pubyear, $price)";
3. $sql = "SELECT * FROM catalog";
4. $sql = "INSERT INTO catalog(customer, goodsid, quantity,
  datetime)
          VALUES('$customer', $goodsid, $quantity,
  $datetime)";
5.$sql = "SELECT * FROM catalog, basket
          WHERE customer='".session id()."'
          AND catalog.id=basket.goodsid";
6. $sql = "DELETE FROM basket WHERE id = $id";
7. $sql = "INSERT INTO catalog(author, title, pubyear, price,
  customer, quantity, datetime)
          VALUES (
                 '" . $item["author"] . "',
                 '" . $item["title"] . "',
                 ". $item["pubyear"]. ",
                 " . $item["price"] . ",
                 '" . $item["customer"] . "',
                 " . $item["quantity"] . ",
                 $datetime)";
8. $sql = "DELETE FROM basket
          WHERE customer='" . session id() . "'";
9.$sql = "SELECT * FROM orders
            WHERE customer='".$orderinfo["customer"]."'
            AND datetime=".$orderinfo["date"];
```

# Выводы

- Создание базы данных
- Каталог товаров
- Корзина пользователя
- Формирование заказа
- Выборка заказов

# Что дальше?

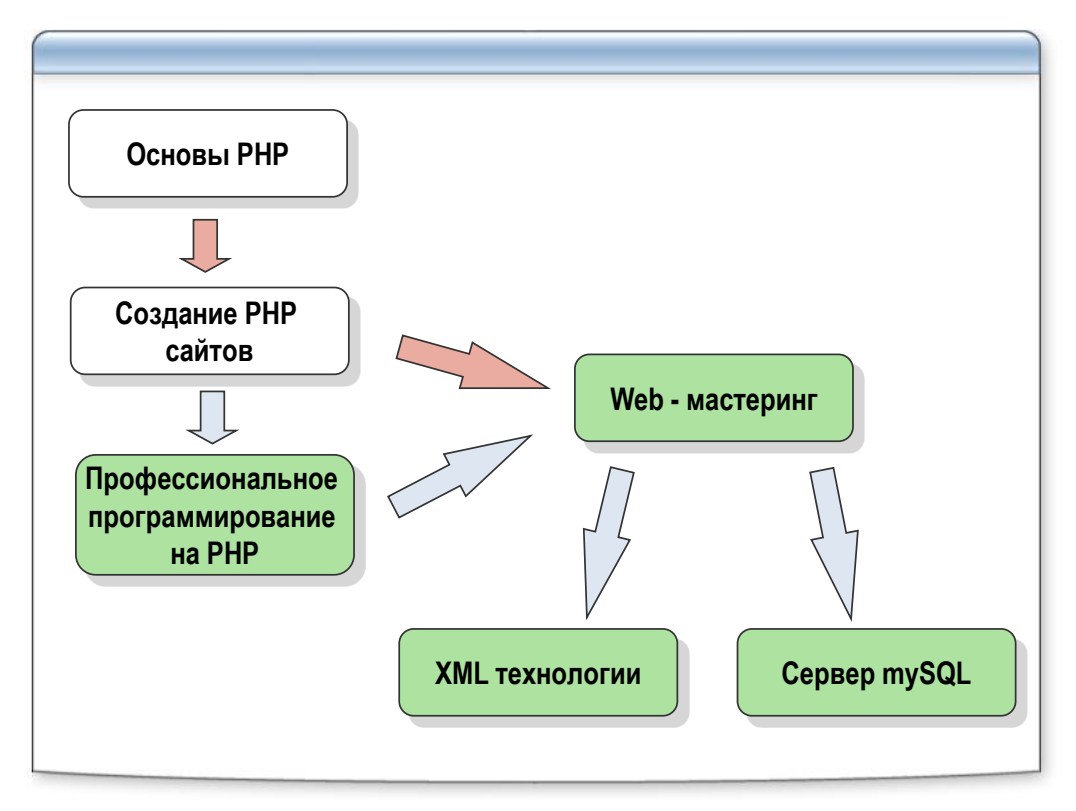

# У вас есть вопросы?

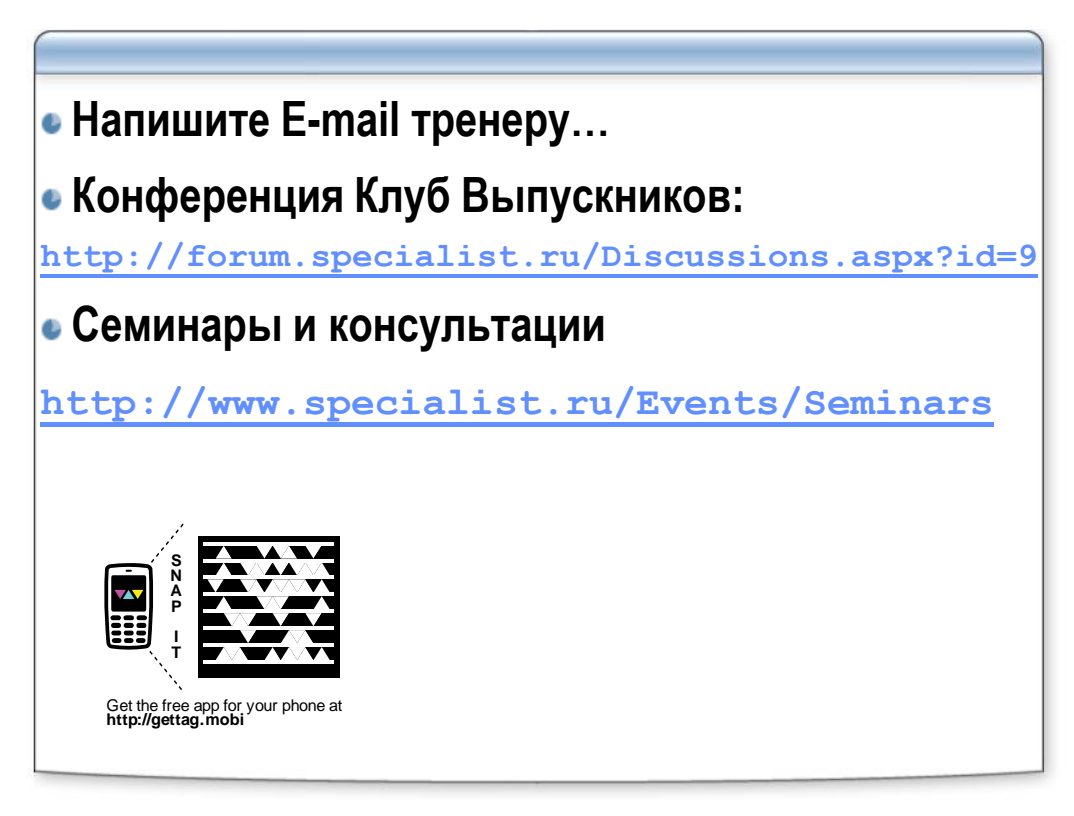